### **BAB IV**

## HASIL DAN PEMBAHASAN

### 1.1.Pengumpulan data

Data yang digunakan dalam penelitian ini adalah *data warehouse Graduation* Universitas Muhammadiyah Yogyakarta pada Fakultas Teknik UMY tahun kelulusan 2013, 2014 dan 2015. *Software* yang digunakan untuk mengakses *data warehouse* ini yaitu *SQL Server Management 2014* dan untuk dapat mengakses *data warehouse* peneliti harus mempunyai hak akses ke *database Server* Universitas Muhammadiyah Yogyakarta. *Server name* dari *database server* BSI (Biro Sarana Informasi) adalah 10.0.1.68\DATAWAREHOUSE seperti pada gambar 4.1 dibawah ini

| ji<br>Misrosoft ( | Connect to Server         | ×         |
|-------------------|---------------------------|-----------|
| IVIICTOSOTE :     | SQL Server 2014           |           |
| Server type:      | Database Engine           | ~         |
| Server name:      | 10.0.1.68\DATAWAREHOUSE   | ~         |
| Authentication:   | SQL Server Authentication | ~         |
| Login:            | andri                     | ~         |
| Password:         | I                         |           |
|                   | Remember password         |           |
| Conn              | ect Cancel Help O         | ptions >> |

Gambar 4.1 Menghubungkan ke server.

Setelah masuk ke *database server* penulis membuat *database* baru di dalam folder analisa data agar lebih muda digunakan jika suatu waktu ingin menggunakan lagi data tersebut. Untuk membuat *database* baru penulis harus melakukan *expand* pada folder Analisis Data dan selanjutnya klik *new view* pada folder *view* seperti gambar 4.2 dibawah ini.

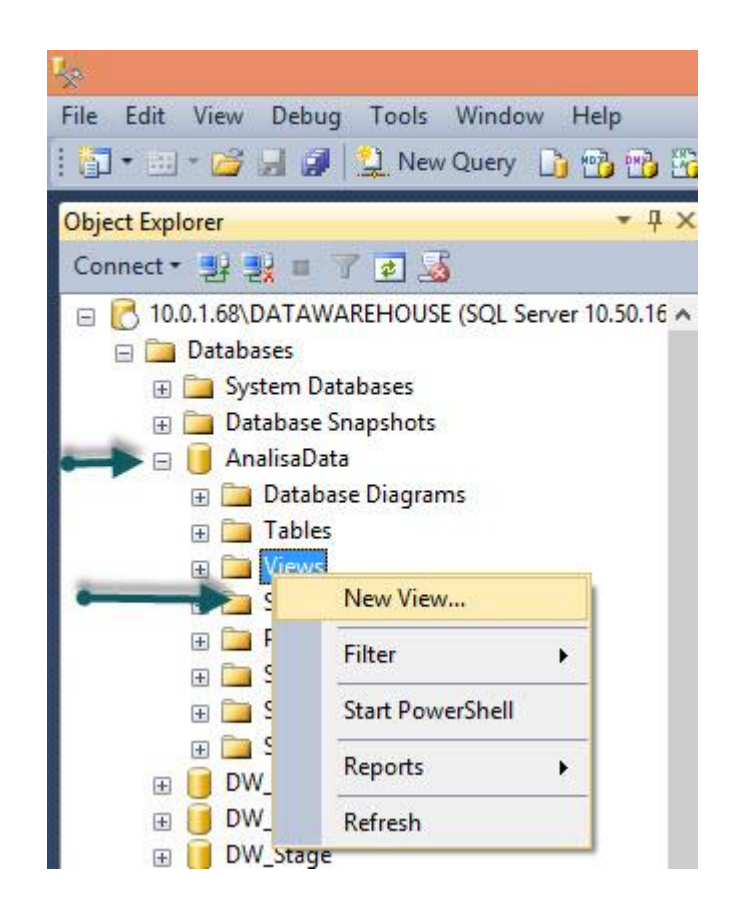

Gambar 4.2 create database.

Setelah klik *new view* maka langkah selanjutnya yaitu *add table* atau memilih tabel mana yang ingin digunakan seperti gambar 4.3 dibawah ini.

| Tables  | Views       | Functions     | Synonyms |  |     |
|---------|-------------|---------------|----------|--|-----|
| Dim_Gr  | aduation    | _Period (dbc  | )        |  | ^   |
| Dim_Gr  | aduation    | _Predicate (d | ibo)     |  |     |
| Dim_Gr  | oup_Prog    | gram (dbo)    |          |  |     |
| Dim_Hi  | gh_Scho     | ol_Major (db  | 0)       |  |     |
| Dim_In  | dex_Class   | (dbo)         |          |  |     |
| Dim_Jo  | b_Catego    | ory (dbo)     |          |  |     |
| Dim_M   | arital_Stat | tus (dbo)     |          |  | - 6 |
| Dim_Re  | gister_Sta  | atus (dbo)    |          |  |     |
| Dim_Re  | gister_Ty   | pe (dbo)      |          |  |     |
| Dim_Re  | ligion (dl  | bo)           |          |  |     |
| Dim_Re  | sign_Rea    | son (dbo)     |          |  |     |
| Dim_St  | udent (dł   | 00)           |          |  |     |
| Dim Ct. | udant Ct-   | tur (dha)     |          |  |     |

## Gambar 4.3 Add table.

Data yang diambil dari *data warehouse* ini menggunakan dua tabel *factual* yaitu *fact\_graduation* dan *fact\_perkuliahan* sedangkan untuk tabel *dimensional* memiliki 7 tabel yaitu: *dim\_student*, *dim\_gender*, *dim\_graduation\_periode*, *dim\_department*, *dim\_graduation\_predicate*, *dim\_faculty*, *dim\_high\_major*. Pengambilan data berdasarkan atribut yang akan digunakan seperti gambar 4.4 dan penyeleksian data dari data asli (*data warehouse*) dapat dilihat di gambar 4.5 sebagai berikut.

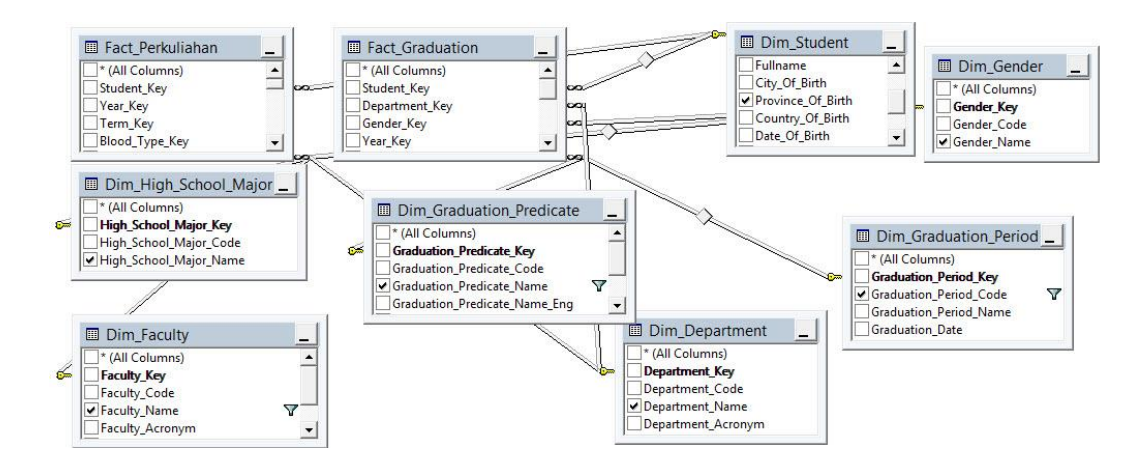

Gambar 4.4 Tampilan view dari data warehouse.

Setelah memilih *atribut* yang ingin digunakan langkah selanjutnya yaitu memfilter data seperti gambar 4.5 dibawah ini.

|   | Column                    | Alias | Table     | Outp | Sort Type | Sort Order | Filter                                                   | Or | 0 ^ |
|---|---------------------------|-------|-----------|------|-----------|------------|----------------------------------------------------------|----|-----|
|   | Department_Name           |       | Dim_Depa  | •    |           |            |                                                          |    |     |
|   | Gender_Name               |       | Dim_Gend  | •    |           |            |                                                          |    |     |
|   | Graduation_Period_Code    |       | Dim_Grad  | -    | -         |            | IN ('20131', '20132', '20133', '20141', '20142', '20143' |    |     |
|   | High_School_Major_Name    |       | Dim_High  | ~    |           |            |                                                          |    |     |
|   | Province_Of_Birth         |       | Dim_Stud  | -    |           |            |                                                          |    |     |
|   | Faculty_Name              |       | Dim_Facul | ~    |           |            | = 'TEKNIK'                                               |    |     |
| • | Graduation_Predicate_Name |       | Dim_Grad  | •    | -         |            | IN ('Cumlaude', 'Sangat Memuaskan', 'Memuaskan')         |    | ~   |
| < |                           |       |           |      |           |            |                                                          |    | >   |

Gambar 4.5 Proses filter data dari data warehouse.

## 1.2. Seleksi Data (data selection)

Data selection adalah proses menganalisis data-data yang relevan dari database karena sering ditemukan bahwa tidak semua data dibutuhkan dalam proses data mining. Data tersebut dipilih dan diseleksi dari database untuk di analisis. Sumber data yang digunakan dalam penelitian ini berasal dari data mahasiswa yang telah lulus tahun 2013 sampai dengan 2015 pada Fakultas Teknik Universitas Muhammadiyah Yogyakarta. Dari semua data yang digunakan hanya Province Of Birth, High School Major Name, Gender Name, Graduation *Predicate Name*. Karena informasi yang terkandung didalamnya sudah mewakili informasi yang dibutuhkan untuk dijadikan *indicator* penelitian.

## **1.3.** Pembersihan Data (cleaning data)

Setelah tahap pengumpulan data dan *filter* data maka tahap selanjutnya yaitu *cleaning data* agar tidak ada duplikasi data, memeriksa data yang inkonsisten dan memperbaiki kesalahan pada data seperti kesalahan cetak, sehingga data tersebut dapat diolah dan dilakukan proses *data mining*. Setelah semua data yang di butuhkan telah melalui tahap *cleaning data* maka data akan disimpan dalam *dataset* baru yang menggunakan *Microsoft Office Excel* dengan format csv. Data yang diambil dari fakultas Teknik ini ada data yang *unknown* yaitu data pada atribut *Province\_Of\_Birth* sebanyak 28 data dan atribut *High\_School\_Major\_Name* sebanyak 28 data. Prosess pembersihan data dapat di lihat di gambar 4.6.

| SELECT | DISTINCT                                                                                                    | ^ |
|--------|----------------------------------------------------------------------------------------------------|---|
|        | dbo.Dim_Department.Department_Name, dbo.Dim_Gender.Gender_Name, dbo.Dim_Graduation_Period.Graduation_Period_Code, dbo.Dim_High_School_Major.High_School_Ma     | j |
|        | dbo.Dim_Student.Province_Of_Birth, dbo.Dim_Faculty.Faculty.Name, dbo.Dim_Graduation_Predicate.Graduation_Predicate_Name                                        |   |
| FROM   | dbo.Dim_Department INNER JOIN                                                                                                    |   |
|        | dbo.Fact_Graduation ON dbo.Dim_Department.Department_Key = dbo.Fact_Graduation.Department_Key INNER JOIN                                                       |   |
|        | dbo.Dim_Gender ON dbo.Fact_Graduation.Gender_Key = dbo.Dim_Gender.Gender_Key INNER JOIN                                                                        |   |
|        | dbo.Dim_Graduation_Period ON dbo.Fact_Graduation.Graduation_Period_Key = dbo.Dim_Graduation_Period.Graduation_Period_Key INNER JOIN                            |   |
|        | dbo.Dim_Graduation_Predicate ON dbo.Fact_Graduation.Graduation_Predicate_Key = dbo.Dim_Graduation_Predicate.Graduation_Predicate_Key INNER JOIN                |   |
|        | dbo.Dim_Student ON dbo.Fact_Graduation.Student_Key = dbo.Dim_Student.Student Key INNER JOIN                                                                    |   |
|        | dbo.Fact_Perkuliahan ON dbo.Dim_Department.Department_Key = dbo.Fact_Perkuliahan.Department_Key AND dbo.Dim_Gender_Gender_Key = dbo.Fact_Perkuliahan.Gender_Ke | 5 |
|        | dbo.Dim_Student.Student_Key = dbo.Fact_Perkuliahan.Student_Key INNER JOIN                                                                                      |   |
|        | dbo.Dim_Faculty ON dbo.Fact_Perkuliahan.Faculty_Key = dbo.Dim_Faculty_Faculty_Key INNER JOIN                                                                   |   |
| 607554 | dbo.Dim High School Major ON dbo.Fact Perkuliahan.High School Major Key = dbo.Dim High School Major.High School Major Key                                      | Y |
| 1 A 1  |                                                                                                    |   |

Gambar 4.6 Cleaning data.

### **1.4.** Transformasi Data (*data transformation*).

Data Transformation adalah tahap mengubah data menjadi bentuk yang sesuai untuk diproses dalam data mining. Beberapa metode data mining membutuhkan format data yang khusus sebelum bisa di aplikasikan. Dalam penelitian ini data yang akan diproses dari database SQL Server 2014 Management Studio akan diubah menjadi file CSV (comma delimited) yang dapat digunakan untuk pengolahan data pada Software RapidMiner dan nama atribut data juga di ubah dari Province\_Of Birth, Senior\_High\_School, Gender\_Name dan Graduation\_Predicate\_Name. di ubah menjadi Provinsi, Jenis Kelamin, Jurusan SMA, Predikat Kelulusan dan nilai yang ada pada atribut Provinsi juga di ubah sesuai dengan kebutuhan. Gambar 4.7 adalah data yang belum di ubah oleh penulis atau yang belum di lakukan transformasi data.

| X     | if) + ( <sup>5</sup> +  ∓                                              |                                                                                                    |                                         | Data Grad                     | uation.xlsx         | - Microso               | oft Excel                   |                                  |   |               |        |                              |                     | - 0   | × |
|-------|------------------------------------------------------------------------|----------------------------------------------------------------------------------------------------|-----------------------------------------|-------------------------------|---------------------|-------------------------|-----------------------------|----------------------------------|---|---------------|--------|------------------------------|---------------------|-------|---|
| File  | Home Inse                                                              | rt Page Layout Formulas                                                                                                    | Data Review View                        | Foxit PDF                     |                     |                         |                             |                                  |   |               |        |                              |                     | ۵ 🕜 🗆 | Ð |
| Paste | <ul> <li>✗ Cut</li> <li>ia Copy +</li> <li>✓ Format Painter</li> </ul> | Calibri     *     11     * $\mathbf{A}^* \cdot \mathbf{A}^*$ <b>B</b> $\mathcal{I}$ $\underline{\mathbf{U}}$ $\underline{\mathbf{W}}$ $\underline{\mathbf{W}}$ $\underline{\mathbf{W}}$ | · = = • · · · · · · · · · · · · · · · · | Wrap Text<br>Merge & Center * | General<br>\$ ~ % , | ▼<br>00. 00.<br>00. 00. | Conditional<br>Formatting * | Format Cell<br>as Table * Styles |   | Delete Format | Σ Auto | Sum * A<br>Z<br>So<br>F Filt | T & Find & Select * |       |   |
| -     | Clipboard Fa                                                           | Font                                                                                                    | Alignment                               | 12                            | Number              | r Gr                    |                             | Styles                           |   | Cells         |        | Editing                      | <u>,</u>            | N     | _ |
|       | F13 •                                                                  | Jx Jx                                                                                                    |                                         |                               |                     |                         |                             |                                  |   |               |        |                              |                     |       |   |
|       | A                                                                      | В                                                                                                    | С                                       | D                             |                     |                         | E                           | F                                | G | Н             | 1      | J                            | K                   | L     | M |
| 1 Pr  | ovince Of Birth                                                        | High School Major Name                                                                                                    | Gender Name                             | Graduation Pre                | edicate Nam         | ne                      |                             |                                  |   |               |        |                              |                     |       |   |
| 2 [n  | o name]                                                                | [Tidak Ada                                                                                                    | Laki-Laki                               | Sangat Memua                  | skan                |                         |                             |                                  |   |               |        |                              |                     |       |   |
| 3 [n  | o name]                                                                | [Tidak Ada                                                                                                    | Laki-Laki                               | Cumlaude                      |                     |                         |                             |                                  |   |               |        |                              |                     |       |   |
| 4 [n  | o name]                                                                | [Tidak Ada                                                                                                    | Laki-Laki                               | Sangat Memua                  | skan                |                         |                             |                                  |   |               |        |                              |                     |       |   |
| 5 [n  | o name]                                                                | [Tidak Ada                                                                                                    | Laki-Laki                               | Cumlaude                      |                     |                         |                             |                                  |   |               |        |                              |                     |       |   |
| 6 [n  | o name]                                                                | [Tidak Ada                                                                                                    | Laki-Laki                               | Sangat Memua                  | skan                |                         |                             |                                  |   |               |        |                              |                     |       |   |
| 7 [n  | o name]                                                                | [Tidak Ada                                                                                                    | Laki-Laki                               | Memuaskan                     |                     |                         |                             |                                  |   |               |        |                              |                     |       |   |
| 8 [n  | o name]                                                                | [Tidak Ada                                                                                                    | Laki-Laki                               | Cumlaude                      |                     |                         |                             |                                  |   |               |        |                              |                     |       |   |
| 9 [n  | o name]                                                                | [Tidak Ada                                                                                                    | Laki-Laki                               | Cumlaude                      |                     |                         |                             |                                  |   |               |        |                              |                     |       |   |
| 10 [n | o name]                                                                | [Tidak Ada                                                                                                    | Laki-Laki                               | Sangat Memua                  | skan                |                         |                             |                                  |   |               |        |                              |                     |       |   |
| 11 [n | o name]                                                                | [Tidak Ada                                                                                                    | Laki-Laki                               | Cumlaude                      |                     |                         |                             |                                  |   |               |        |                              |                     |       |   |
| 12 [n | o name]                                                                | [Tidak Ada                                                                                                    | Perempuan                               | Sangat Memua                  | skan                |                         |                             |                                  |   |               |        |                              |                     |       |   |
| 13 [n | o name]                                                                | [Tidak Ada                                                                                                    | Perempuan                               | Cumlaude                      |                     |                         |                             |                                  |   |               |        |                              |                     |       |   |
| 14 (n | o name]                                                                | [Tidak Ada                                                                                                    | Perempuan                               | Sangat Memua                  | skan                |                         |                             |                                  |   |               |        |                              |                     |       |   |
| 15 [n | o name]                                                                | [Tidak Ada                                                                                                    | Perempuan                               | Cumlaude                      |                     |                         |                             |                                  |   |               |        |                              |                     |       |   |
| 16 [n | o name]                                                                | IPA                                                                                                    | Laki-Laki                               | Sangat Memua                  | skan                |                         |                             |                                  |   |               |        |                              |                     |       |   |
| 17 [n | o name]                                                                | IPA                                                                                                    | Laki-Laki                               | Cumlaude                      |                     |                         |                             |                                  |   |               |        |                              |                     |       |   |
| 18 [n | o name]                                                                | IPA                                                                                                    | Laki-Laki                               | Sangat Memua                  | skan                |                         |                             |                                  |   |               |        |                              |                     |       |   |
| 19 [n | o name]                                                                | IPA                                                                                                    | Laki-Laki                               | Sangat Memua                  | skan                |                         |                             |                                  |   |               |        |                              |                     |       |   |
| 20 [n | o name]                                                                | IPA                                                                                                    | Laki-Laki                               | Cumlaude                      |                     |                         |                             |                                  |   |               |        |                              |                     |       |   |
| 21 [n | o name]                                                                | IPA                                                                                                    | Laki-Laki                               | Sangat Memua                  | skan                |                         |                             |                                  |   |               |        |                              |                     |       |   |
| 22 [n | o name]                                                                | IPA                                                                                                    | Perempuan                               | Sangat Memua                  | skan                |                         |                             |                                  |   |               |        |                              |                     |       |   |
| 23 [n | o name]                                                                | IPA                                                                                                    | Perempuan                               | Cumlaude                      |                     |                         |                             |                                  |   |               |        |                              |                     |       |   |
| 24 [n | o name]                                                                | IPS                                                                                                    | Laki-Laki                               | Memuaskan                     |                     |                         |                             |                                  |   |               |        |                              |                     |       |   |
| 25 [n | o name]                                                                | IPS                                                                                                    | Laki-Laki                               | Sangat Memua                  | skan                |                         |                             |                                  |   |               |        |                              |                     |       |   |
| 26 [n | o namel                                                                | KEJURUAN                                                                                                    | Laki-Laki                               | Sangat Memua                  | skan                |                         |                             |                                  |   |               |        |                              |                     |       |   |

Gambar 4.7 Data format *excel*.

Selanjutnya penulis melakukan transformasi data agar penelitian ini bisa berjalan dengan baik dan gambar 4.8 di bawah ini adalah data yang telah terjadi transformasi data.

| X . 9 - (*                 | * 🛓                                                          |                                                                                                    | Data Graduation.cs                                           | v - Microso   | oft Excel              |                                             |              |                     |          |                                 |                                         |                    | - 🗇 🗙   |
|----------------------------|--------------------------------------------------------------|----------------------------------------------------------------------------------------------------|--------------------------------------------------------------|---------------|------------------------|---------------------------------------------|--------------|---------------------|----------|---------------------------------|-----------------------------------------|--------------------|---------|
| File Home                  | e Insert Page Layout                                         | Formulas Data Review V                                                                                                    | iew Foxit PDF                                                |               |                        |                                             |              |                     |          |                                 |                                         |                    | a 🕜 🗆 📾 |
| Paste / Forma<br>Clipboard | t Painter<br>T <sub>2</sub> Calibri →<br>B Z U →   ⊡<br>Font | $\begin{array}{c c} 11 & \bullet & \mathbf{A}^* & \mathbf{A}^* \\ \hline & \bullet & \mathbf{A}^* & \bullet & \mathbf{A}^* \\ \hline & \bullet & \mathbf{A}^* & \mathbf{A}^* & \mathbf{E}^* \equiv \mathbf{E}^* \equiv \mathbf{E}^* = \mathbf{E}^* \\ \hline & \mathbf{A}^* & \mathbf{A}^* & \mathbf{A}^* \\ \hline \end{array}$ | ₩ Wrap Text General<br>Merge & Center - \$ - %<br>ment . Num | • * * * * * * | Condition<br>Formattin | al Format (<br>g - as Table - Sty<br>Styles | ell<br>tes - | insert Dele<br>Cell | e Format | Σ AutoSu<br>Fill *<br>2 Clear * | n * AZ<br>Sort &<br>Filter *<br>Editing | Find &<br>Select * |         |
| E26                        |                                                              |                                                                                                    |                                                              |               |                        |                                             |              |                     |          |                                 |                                         |                    |         |
| A                          | В                                                            | С                                                                                                    | D                                                            | E             | F                      | G                                           | н            | I.                  | J        | К                               | L                                       | M                  | N       |
| 1 Provinsi                 | Jurusan SMA                                                  | Jenis Kelamin                                                                                                    | Predikat Kelulusan                                           | -             |                        | -                                           |              |                     |          |                                 |                                         |                    |         |
| 2 A                        | Tidak Ada                                                    | Laki-Laki                                                                                                    | Sangat Memuaskan                                             |               |                        |                                             |              |                     |          |                                 |                                         |                    |         |
| 3 A                        | Tidak Ada                                                    | Laki-Laki                                                                                                    | Cumlaude                                                     |               |                        |                                             |              |                     |          |                                 |                                         |                    |         |
| 4 A                        | Tidak Ada                                                    | Laki-Laki                                                                                                    | Sangat Memuaskan                                             |               |                        |                                             |              |                     |          |                                 |                                         |                    |         |
| 5 A                        | Tidak Ada                                                    | Laki-Laki                                                                                                    | Cumlaude                                                     |               |                        |                                             |              |                     |          |                                 |                                         |                    |         |
| 6 A                        | Tidak Ada                                                    | Laki-Laki                                                                                                    | Sangat Memuaskan                                             |               |                        |                                             |              |                     |          |                                 |                                         |                    |         |
| 7 A                        | Tidak Ada                                                    | Laki-Laki                                                                                                    | Memuaskan                                                    |               |                        |                                             |              |                     |          |                                 |                                         |                    |         |
| 8 A                        | Tidak Ada                                                    | Laki-Laki                                                                                                    | Cumlaude                                                     |               |                        |                                             |              |                     |          |                                 |                                         |                    |         |
| 9 A                        | Tidak Ada                                                    | Laki-Laki                                                                                                    | Cumlaude                                                     |               |                        |                                             |              |                     |          |                                 |                                         |                    |         |
| 10 A                       | Tidak Ada                                                    | Laki-Laki                                                                                                    | Sangat Memuaskan                                             |               |                        |                                             |              |                     |          |                                 |                                         |                    |         |
| 11 A                       | Tidak Ada                                                    | Laki-Laki                                                                                                    | Cumlaude                                                     |               |                        |                                             |              |                     |          |                                 |                                         |                    |         |
| 12 A                       | Tidak Ada                                                    | Perempuan                                                                                                    | Sangat Memuaskan                                             |               |                        |                                             |              |                     |          |                                 |                                         |                    |         |
| 13 A                       | Tidak Ada                                                    | Perempuan                                                                                                    | Cumlaude                                                     |               |                        |                                             |              |                     |          |                                 |                                         |                    |         |
| 14 A                       | Tidak Ada                                                    | Perempuan                                                                                                    | Sangat Memuaskan                                             |               |                        |                                             |              |                     |          |                                 |                                         |                    |         |
| 15 A                       | Tidak Ada                                                    | Perempuan                                                                                                    | Cumlaude                                                     |               |                        |                                             |              |                     |          |                                 |                                         |                    |         |
| 16 A                       | IPA                                                          | Laki-Laki                                                                                                    | Sangat Memuaskan                                             |               |                        |                                             |              |                     |          |                                 |                                         |                    |         |
| 17 A                       | IPA                                                          | Laki-Laki                                                                                                    | Cumlaude                                                     |               |                        |                                             |              |                     |          |                                 |                                         |                    |         |
| 18 A                       | IPA                                                          | Laki-Laki                                                                                                    | Sangat Memuaskan                                             |               |                        |                                             |              |                     |          |                                 |                                         |                    |         |
| 19 A                       | IPA                                                          | Laki-Laki                                                                                                    | Sangat Memuaskan                                             |               |                        |                                             |              |                     |          |                                 |                                         |                    |         |
| 20 A                       | IPA                                                          | Laki-Laki                                                                                                    | Cumlaude                                                     |               |                        |                                             |              |                     |          |                                 |                                         |                    |         |
| 21 A                       | IPA                                                          | Laki-Laki                                                                                                    | Sangat Memuaskan                                             |               |                        |                                             |              |                     |          |                                 |                                         |                    |         |
| 22 A                       | IPA                                                          | Perempuan                                                                                                    | Sangat Memuaskan                                             |               |                        |                                             |              |                     |          |                                 |                                         |                    |         |
| 23 A                       | IPA                                                          | Perempuan                                                                                                    | Cumlaude                                                     |               |                        |                                             |              |                     |          |                                 |                                         |                    |         |
| 24 A                       | IPS                                                          | Laki-Laki                                                                                                    | Memuaskan                                                    |               |                        |                                             |              |                     |          |                                 |                                         |                    |         |
| 25 A                       | IPS                                                          | Laki-Laki                                                                                                    | Sangat Memuaskan                                             |               | _                      |                                             |              |                     |          |                                 |                                         |                    |         |
| 26 A                       | Kejuruan                                                     | Laki-Laki                                                                                                    | Sangat Memuaskan                                             |               |                        |                                             |              |                     |          |                                 |                                         |                    |         |

Gambar 4.8 Data yang telah diubah.

## 1.5. Implementasi

Pada tahap ini dilakukan pemodelan data, metode yang dipakai pada penelitian ini adalah *decision tree* (pohon keputusan) dengan menggunakan algoritma *ID3*. Data yang telah di kumpul, diseleksi dan di transformasi akan di kelola menggunakan metode *decision tree*. Metode ini adalah sebuah struktur yang dapat digunakan untuk membagi kumpulan data yang besar menjadi himpunan-himpunan *record* yang lebih kecil dengan menerapkan serangkaian aturan keputusan.

Atribut data *graduation* tersebut dianalisis dengan menggunakan *software RapidMiner*. Data *graduation* fakultas teknik memiliki 272 *record data*. Gambar 4.9 adalah data graduation dari fakultas teknik dengan format .CSV yang akan diakses melalui *software RapidMiner*.

| X . 9-0    | 9 - I <del>.</del>            |                                                                                                    | Data Graduation.   | csv - Microso      | ft Excel                         |                                 |                      |                                                   | - 🗇 🗙 |
|------------|-------------------------------|----------------------------------------------------------------------------------------------------|--------------------|--------------------|----------------------------------|---------------------------------|----------------------|---------------------------------------------------|-------|
| File Hor   | me Insert Page Layout         | Formulas Data Review \                                                                                                    | iew Foxit PDF      |                    |                                  |                                 |                      |                                                   |       |
| Paste      | y *<br>nat Painter<br>To Font | $\begin{array}{c c} 11 & \bullet & \mathbf{A}^* & \mathbf{A}^* \\ \hline & & & \mathbf{A}^* & \bullet \\ \hline & & & \mathbf{A}^* & \bullet \\ \hline & & & & \mathbf{A}^* \end{array} \stackrel{=}{=} = =   & \otimes \bullet^* \\ \hline & & & & = = \\ \hline & & & & & \mathbf{A}^{\dagger} \\ \hline & & & & & \mathbf{A}^{\dagger} \\ \hline & & & & & \mathbf{A}^{\dagger} \\ \hline \end{array}$ | Wrap Text General  | •<br>• •   *:4 .09 | Conditional F<br>Formatting - as | format Cell<br>Table - Styles - | Insert Delete Format | ∑ AutoSum * Arr Arr Arr Arr Arr Arr Arr Arr Arr A |       |
| E26        | • (= × ✓ &                    |                                                                                                    |                    |                    |                                  |                                 |                      | e anong                                           |       |
|            |                               |                                                                                                    | -                  |                    | -                                |                                 |                      |                                                   |       |
| A          | 8                             | C                                                                                                    | D                  | E                  | F 1                              | G H                             | 1 1                  | K L M                                             | N     |
| 1 Provinsi | Jurusan SMA                   | Jenis Kelamin                                                                                                    | Predikat Kelulusan |                    |                                  |                                 |                      |                                                   |       |
| 2 A        | Tidak Ada                     | Laki-Laki                                                                                                    | Sangat Memuaskan   |                    |                                  |                                 |                      |                                                   |       |
| 3 A        | Tidak Ada                     | Laki-Laki                                                                                                    | Cumlaude           |                    |                                  |                                 |                      |                                                   |       |
| 4 A        | Tidak Ada                     | Laki-Laki                                                                                                    | Sangat Memuaskan   |                    |                                  |                                 |                      |                                                   |       |
| SA         | Tidak Ada                     | Laki-Laki                                                                                                    | Cumiaude           |                    |                                  |                                 |                      |                                                   |       |
| 6 A        | Tidak Ada                     | Laki-Laki                                                                                                    | Sangat Memuaskan   |                    |                                  |                                 |                      |                                                   |       |
| 7 A        | Tidak Ada                     | Laki-Laki                                                                                                    | Memuaskan          |                    |                                  |                                 |                      |                                                   |       |
| 8 A        | Tidak Ada                     | Laki-Laki                                                                                                    | Cumlaude           |                    |                                  |                                 |                      |                                                   |       |
| 9 A        | Tidak Ada                     | Laki-Laki                                                                                                    | Cumiaude           |                    |                                  |                                 |                      |                                                   |       |
| 10 A       | Tidak Ada                     | Laki-Laki                                                                                                    | Sangat Memuaskan   |                    |                                  |                                 |                      |                                                   |       |
| 11 A       | Tidak Ada                     | Laki-Laki                                                                                                    | Cumlaude           |                    |                                  |                                 |                      |                                                   |       |
| 12 A       | Tidak Ada                     | Perempuan                                                                                                    | Sangat Menuaskan   |                    |                                  |                                 |                      |                                                   |       |
| 13 A       | Tidak Ada                     | Perempuan                                                                                                    | Cumiaude           |                    |                                  |                                 |                      |                                                   |       |
| 14 A       | Tidak Ada                     | Perempuan                                                                                                    | Sangat Memuaskan   |                    |                                  |                                 |                      |                                                   |       |
| 15 A       | IDA                           | Laki Laki                                                                                                    | Sangat Momularkan  |                    |                                  |                                 |                      |                                                   |       |
| 17 4       | IPA                           | Laki Laki                                                                                                    | Cumlauda           |                    |                                  |                                 |                      |                                                   |       |
| 10 4       | IDA                           | Laki Laki                                                                                                    | Sangat Momuackan   |                    |                                  |                                 |                      |                                                   |       |
| 10 4       | IRA                           | Laki Laki                                                                                                    | Sangat Momuarkan   |                    |                                  |                                 |                      |                                                   |       |
| 20 4       | IPA                           | Laki-Laki                                                                                                    | Cumlaude           |                    |                                  |                                 |                      |                                                   |       |
| 21 A       | IPA                           | Laki-Laki                                                                                                    | Sangat Memulaskan  |                    |                                  |                                 |                      |                                                   |       |
| 22 4       | IPA                           | Perempuan                                                                                                    | Sangat Memuaskan   |                    |                                  |                                 |                      |                                                   |       |
| 23 A       | IPA                           | Perempuan                                                                                                    | Cumlaude           |                    |                                  |                                 |                      |                                                   |       |
| 24 4       | IPS                           | laki-laki                                                                                                    | Memuaskan          |                    |                                  |                                 |                      |                                                   |       |
| 25 A       | IPS                           | laki-laki                                                                                                    | Sangat Memuaskan   |                    |                                  |                                 |                      |                                                   |       |
| 25 A       | Keluruan                      | laki-laki                                                                                                    | Sangat Memuaskan   |                    |                                  |                                 |                      |                                                   |       |

Gambar 4.9 Data graduation fakultas teknik Format .csv.

#### 1.5.1. Pengujian software RapidMiner.

Atribut yang digunakan sebagai *label* adalah predikat kelulusan, penulis akan menganalisis faktor apa saja yang mempengaruhi tingkat kelulusan mahasiswa menggunakan data yang telah dipilih yaitu data *graduation* fakultas teknik. Data terlebih dahulu kita tranformasi ke dalam format .*csv* agar bisa diakses menggunakan *software RapidMiner*.

Setelah data telah dibuat dalam bentuk format .*csv* selanjutnya lakukan importing data, untuk melakukan importing data dibutuhkan operator *read csv* lakukan *drag* and *drop* kedalam *view process* sehingga *operator read csv* muncul dalam *view process* seperti gambar 4.10. Setelah itu langkah selanjutnya langsung klik *Import Configuration Wizard* seperti gambar 4.11.

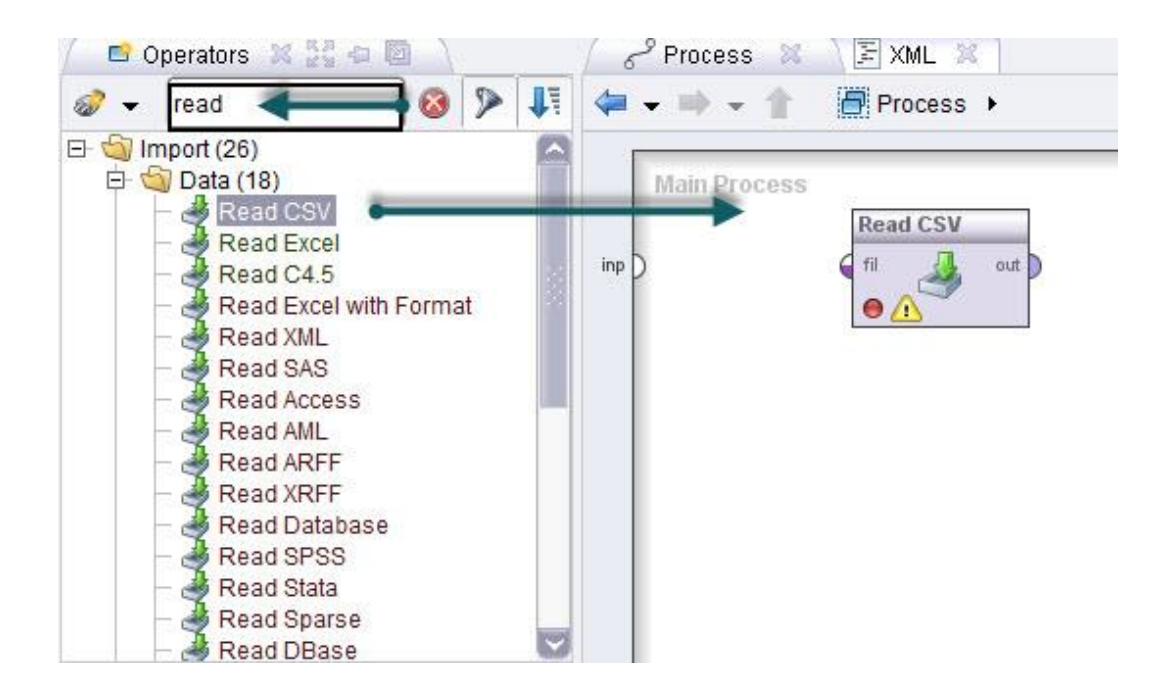

Gambar 4.10 drag and drop read csv.

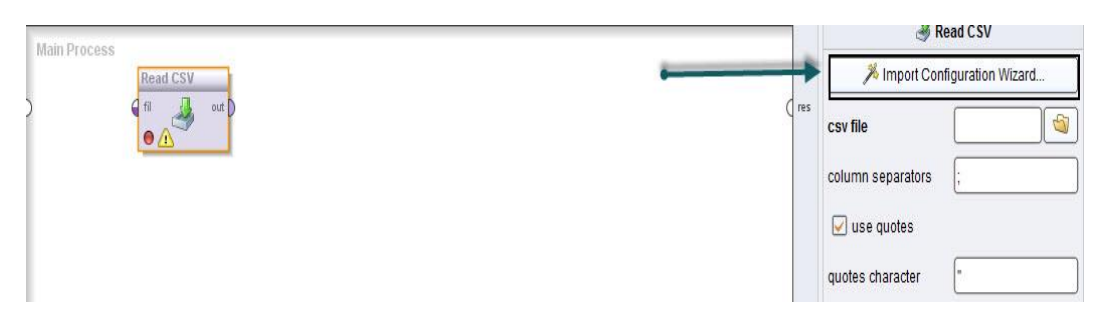

Gambar 4.11 Import configuration wizard.

Setelah klik *import configuration wizard* maka akan muncul form *data import wizard step 1* untuk memilih lokasi file yang digunakan untuk proses penelitian ini seperti gambar 4.12.

| Bookmarks      | File Name                      | Size  | Туре                                   | Last Modified    |  |
|----------------|--------------------------------|-------|----------------------------------------|------------------|--|
| Last Directory | 🚺 Adobe Premiere Pro CS6       |       | File Folder                            | Jun 6, 2016      |  |
|                | B_20120140054_Exercise 1 dan 2 |       | File Folder                            | Oct 16, 2015     |  |
|                | Book1.csv                      | 31 KB | Microsoft Excel Comma                  | Sep Aug 23, 2016 |  |
|                | Coba.csv                       | 1 KB  | Microsoft Excel Comma                  | Sep Jan 5, 2017  |  |
|                | Cuaca.csv                      | 1 KB  | Microsoft Excel Comma Sep Sep 20, 2016 |                  |  |
|                | Data Graduation csv            | 8 KB  | Microsoft Excel Comma                  | Sep Dec 30, 2016 |  |

Gambar 4.12 Alur proses *import data*.

Setelah data telah kita pilih langkah selanjutnya yaitu klik  $\implies Next$  dan

akan muncul form *data import wizard step 2* seperti gambar 4.13.

| 2             |                                                      |                                                 | Data import wiz       | ard - Step 2 of 4              |            | ×                                                                                                    |
|---------------|------------------------------------------------------|-------------------------------------------------|-----------------------|--------------------------------|------------|----------------------------------------------------------------------------------------------------|
|               | his wizard guides you to<br>tep 2: Please specify ho | import your data.<br>w the file should be parse | d and how columns are | e separated.                   |            |                                                                                                    |
| File Reading  |                                                      |                                                 |                       | Column Separation              |            |                                                                                                    |
| File Encoding |                                                      | windows 1252                                    |                       | Comma "                        | O Space    |                                                                                                    |
| The Encounty  |                                                      | windows-1252                                    |                       |                                | 0          |                                                                                                    |
| Trim Lines    |                                                      |                                                 |                       | O Semicolon ";"                | () Tab     |                                                                                                    |
|               |                                                      | <u></u>                                         |                       | Regular Expression             | (,\s* ;\s* | )                                                                                                    |
| Skip Comr     | nents                                                | #                                               |                       | Escape Character for Seperator | 5          |                                                                                                    |
|               |                                                      |                                                 |                       |                                | 6          |                                                                                                    |
|               |                                                      |                                                 |                       | Use Quotes                     |            | ]                                                                                                    |
| att1          | att2                                                 | att3                                            | att4                  |                                |            |                                                                                                    |
| Provinsi      | Jurusan SMA                                          | Jenis Kelamin                                   | Predikat Kelulusa     | n                              |            |                                                                                                    |
| A             | Tidak Ada                                            | Laki-Laki                                       | Sangat Memuaska       | an                             |            |                                                                                                    |
| A             | Tidak Ada                                            | Laki-Laki                                       | Cumlaude              |                                |            |                                                                                                    |
| A             | Tidak Ada                                            | Laki-Laki                                       | Sangat Memuaska       | an                             |            |                                                                                                    |
| A             | Tidak Ada                                            | Laki-Laki                                       | Cumlaude              |                                |            |                                                                                                    |
| A             | Tidak Ada                                            | Laki-Laki                                       | Sangat Memuaska       | an                             |            |                                                                                                    |
| A             | Tidak Ada                                            | Laki-Laki                                       | Memuaskan             |                                |            |                                                                                                    |
| A             | Tidak Ada                                            | Laki-Laki                                       | Cumlaude              |                                |            |                                                                                                    |
| A             | Tidak Ada                                            | Laki-Laki                                       | Cumlaude              |                                |            |                                                                                                    |
| A             | Tidak Ada                                            | Laki-Laki                                       | Sangat Memuaska       | an                             |            |                                                                                                    |
| A             | Tidak Ada                                            | Laki-Laki                                       | Cumlaude              |                                |            |                                                                                                    |
| A             | Tidak Ada                                            | Perempuan                                       | Sangat Memuaska       | an                             |            |                                                                                                    |
| A             | Tidak Ada                                            | Perempuan                                       | Cumlaude              |                                |            |                                                                                                    |
| A             | Tidak Ada                                            | Perempuan                                       | Sangat Memuaska       | an                             |            |                                                                                                    |
| A             | Tidak Ada                                            | Perempuan                                       | Cumlaude              |                                |            | and the second second se |
| 4             | IPA                                                  | l akiJ aki                                      | Sannat Memuaek        | an                             |            |                                                                                                    |

Gambar 4.13 Alur proses *import data*.

Setelah muncul *form* step ke 2 seperti gambar diatas lalu pilih *Column* Separation Comma karena Comma di gunakan untuk memisahkan atribut satu dengan atribut yang lainya yang sebelumnya atribut tersebut masih menyatu. Untuk melanjutkan ke step selanjutnya klik  $\rightarrow$  Next maka akan muncul form *data import wizard step 3* seperti gambar 4.14.

| **         |                                                                            |                                                                                          | Data                                                       | i iniport wizard - Step :                                        | 014                                                                                                    |
|------------|----------------------------------------------------------------------------|------------------------------------------------------------------------------------------|------------------------------------------------------------|------------------------------------------------------------------|----------------------------------------------------------------------------------------------------|
| Ja.        | This wizard gui<br>Step 3: In Rapi<br>the attributes. It<br>assign them he | des you to import your d<br>dMiner, each attribute c<br>f your data does not con<br>ere. | data.<br>an be annotated. The r<br>tain attribute names, c | nost important annotation o<br>to not set this property. If furt | f an attribute is its name - a row with this annotation defines the names<br>her annotations are contained in the rows of your data file, you can |
| Annotation | att1                                                                       | att2                                                                                     | att3                                                       | att4                                                             |                                                                                                    |
| Name       | Provinsi                                                                   | Jurusan SMA                                                                              | Jenis Kelamin                                              | Predikat Kelulusan                                               |                                                                                                    |
|            | A                                                                          | [Tidak Ada                                                                               | Laki-Laki                                                  | Sangat Memuaskan                                                 |                                                                                                    |
|            | A                                                                          | [Tidak Ada                                                                               | Laki-Laki                                                  | Cumlaude                                                         |                                                                                                    |
|            | A                                                                          | [Tidak Ada                                                                               | Laki-Laki                                                  | Sangat Memuaskan                                                 |                                                                                                    |
| -          | A                                                                          | [Tidak Ada                                                                               | Laki-Laki                                                  | Cumlaude                                                         |                                                                                                    |
| -          | A                                                                          | [Tidak Ada                                                                               | Laki-Laki                                                  | Sangat Memuaskan                                                 |                                                                                                    |
| -          | A                                                                          | [Tidak Ada                                                                               | Laki-Laki                                                  | Memuaskan                                                        |                                                                                                    |
| -          | A                                                                          | [Tidak Ada                                                                               | Laki-Laki                                                  | Cumlaude                                                         |                                                                                                    |
|            | A                                                                          | [Tidak Ada                                                                               | Laki-Laki                                                  | Cumlaude                                                         |                                                                                                    |
| -          | A                                                                          | [Tidak Ada                                                                               | Laki-Laki                                                  | Sangat Memuaskan                                                 |                                                                                                    |
| -          | A                                                                          | [Tidak Ada                                                                               | Laki-Laki                                                  | Cumlaude                                                         |                                                                                                    |
| 2          | A                                                                          | [Tidak Ada                                                                               | Perempuan                                                  | Sangat Memuaskan                                                 |                                                                                                    |
| -          | A                                                                          | [Tidak Ada                                                                               | Perempuan                                                  | Cumlaude                                                         |                                                                                                    |
|            | A                                                                          | [Tidak Ada                                                                               | Perempuan                                                  | Sangat Memuaskan                                                 |                                                                                                    |
|            | A                                                                          | [Tidak Ada                                                                               | Perempuan                                                  | Cumlaude                                                         |                                                                                                    |
| -          | A                                                                          | IPA                                                                                      | Laki-Laki                                                  | Sangat Memuaskan                                                 |                                                                                                    |
| -          | A                                                                          | IPA                                                                                      | Laki-Laki                                                  | Cumlaude                                                         |                                                                                                    |
| -          | A                                                                          | IPA                                                                                      | Laki-Laki                                                  | Sangat Memuaskan                                                 |                                                                                                    |
| -          | A                                                                          | IPA                                                                                      | Laki-Laki                                                  | Sangat Memuaskan                                                 |                                                                                                    |
| -          | A                                                                          | IPA                                                                                      | Laki-Laki                                                  | Cumlaude                                                         |                                                                                                    |
| -          | A                                                                          | IPA                                                                                      | Laki-Laki                                                  | Sangat Memuaskan                                                 |                                                                                                    |
| -          | A                                                                          | IPA                                                                                      | Perempuan                                                  | Sangat Memuaskan                                                 |                                                                                                    |
| -          | A                                                                          | IPA                                                                                      | Perempuan                                                  | Cumlaude                                                         |                                                                                                    |
| -          | A                                                                          | IPS                                                                                      | Laki-Laki                                                  | Memuaskan                                                        |                                                                                                    |
| -          | A                                                                          | IPS                                                                                      | Laki-Laki                                                  | Sangat Memuaskan                                                 |                                                                                                    |
| -          | A                                                                          | KEJURUAN                                                                                 | Laki-Laki                                                  | Sangat Memuaskan                                                 |                                                                                                    |
| -          | A                                                                          | KEJURUAN                                                                                 | Laki-Laki                                                  | Cumlaude                                                         |                                                                                                    |
| -          | A                                                                          | KEJURUAN                                                                                 | Laki-Laki                                                  | Sangat Memuaskan                                                 |                                                                                                    |

Gambar 4.14 Alur proses *import data*.

Pada step ke 3 ini tidak ada dilakukan apapun maka dari itu langsung ke data import wizard step 4 dengan cara klik  $\longrightarrow$  Next maka akan muncul form data import wizard step 4 seperti gambar 4.15.

| Reload data                                                                                                    | Guess value   | types 🔽 Preview uses of | only first 100 rows. Date format |
|----------------------------------------------------------------------------------------------------|---------------|-------------------------|----------------------------------|
| $\overline{\checkmark}$                                                                                                    |               |                         |                                  |
| Provinsi                                                                                                    | Jurusan SMA   | Jenis Kelamin           | Predikat Kelulusan               |
| polynominal 🔻                                                                                                    | polynominal 🔻 | binominal 🔹             | polynominal                      |
| attribute 🔍 🔻                                                                                                    | attribute     | attribute               | attribute                        |
| 4                                                                                                    | Tidak Ada     | Laki-Laki               | attribute                        |
| Ą                                                                                                    | Tidak Ada     | Laki-Laki               | label                            |
| N Contraction of the second second se | Tidak Ada     | Laki-Laki               | id .                             |
| 1                                                                                                    | Tidak Ada     | Laki-Laki               | weight                           |
| (                                                                                                    | Tidak Ada     | Laki-Laki               | batch                            |
| l.                                                                                                    | Tidak Ada     | Laki-Laki               | nrediction                       |
| N Contraction of the second second se | Tidak Ada     | Laki-Laki               | outlier                          |
| l.                                                                                                    | Tidak Ada     | Laki-Laki               | Cumlaude                         |
| N.                                                                                                    | Tidak Ada     | Laki-Laki               | Sangat Memuaskan                 |
| 1                                                                                                    | Tidak Ada     | Laki-Laki               | Cumlaude                         |
| A                                                                                                    | Tidak Ada     | Perempuan               | Sangat Memuaskan                 |
| ١                                                                                                    | Tidak Ada     | Perempuan               | Cumlaude                         |
| A                                                                                                    | Tidak Ada     | Perempuan               | Sangat Memuaskan                 |
| A                                                                                                    | Tidak Ada     | Perempuan               | Cumlaude                         |
| A                                                                                                    | IPA           | Laki-Laki               | Sangat Memuaskan                 |

Gambar 4.15 Alur proses *import data*.

Setelah muncul *form data import wizard step 4* seperti gambar diatas lalu pilih salah satu atribut target karena pada klasifikasi tentu ada atribut target atau *label* dan atribut yang dipilih sebagai *label* yaitu atribut predikat. Setelah ditentukan label yang dipilih maka klik *Finish*. Setelah data selesai di *import* maka selanjutnya *drag and drop Split Validation* seperti gambar 4.16. Didalam *Split Validation* inilah akan memvalidasikan data yang dimodelkan kedalam algoritma dan fungsi *validation* ini adalah memaksimalkan nilai akurasi pengolahan data.

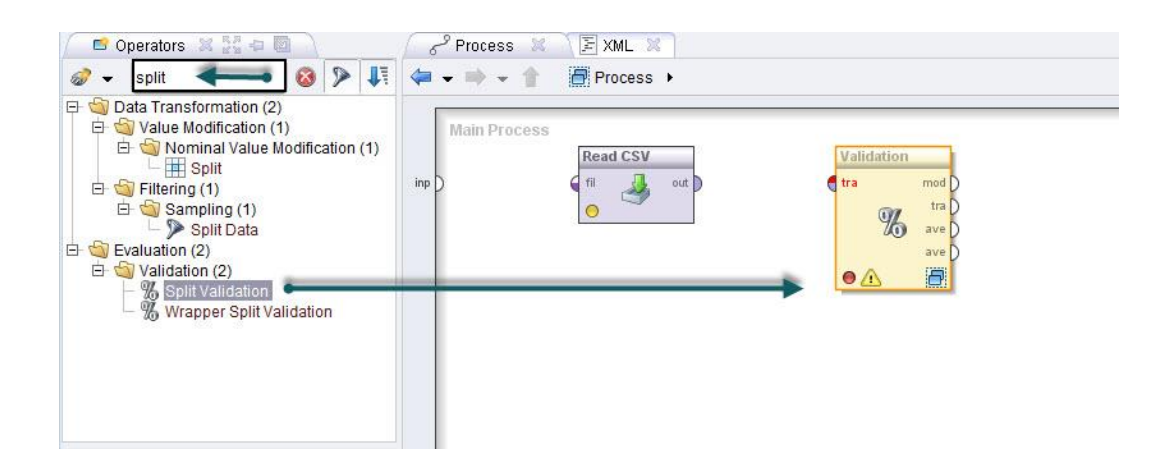

Gambar 4.16 Operator *read csv* dan *split validation*.

Selanjutnya, hubungkan operator *read csv* dengan *split validation* dengan menarik garis tabel *read csv* ke operator *split validation* dan menarik garis lagi dari operator split validation ke result di sisi kanan seperti gambar 4.17.

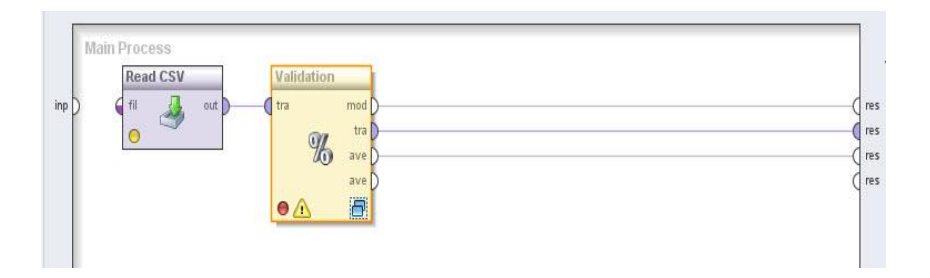

Gambar 4.17 Menghubungkan tabel *read csv* dengan operator *split validation*.

Operator *split validation* memiliki *port input* yaitu, *training example set* (tra) sebagai *port input* memperkirakan *ExampleSet* untuk melatih sebuah model (*training data set*). *ExampleSet* yang sama akan digunakan selama subproses pengujian untuk menguji model. Selain itu, operator ini juga memiliki *port output* sebagai berikut:

- *Model (mod),* pelatihan *subprocess* harus mengembalikan sebuah model yang dilatih pada input *exampleset* dan model yang dibangun *exampleset* disampaikan melalui port ini.
- *Training ExampleSet (tra)*, the *exampleset* yang diberikan sebagai masukan pada port input pelatihan dilewatkan tanpa mengubah ke output melalui port ini. Port ini biasa digunakan untuk menggunakan kembali *exampleset* sama dioperator lebih lanjut atau untuk melihat *exampleset* dalam *workspace result*.
- Averagable (ave), subproses pengujian harus mengembalikan vector kinerja. Hal ini biasanya dihasilkan dengan menerapkan model dan mengukur kinerjanya. Dua port tersebut diberikan tetapi hanya digunakan jika diperlukan. Kinerja statistic dihitung dengan skema estimasi hanya perkiraan (bukan perhitungan yang tepat) dari kinerja yang akan dicapai dengan model yang akan dibangung pada set data yang disampaikan secara lengkap.

Setelah *table operator csv* dan *split validation* telah di hubungkan maka langkah selanjutnya *double klik* pada operator *split validation* maka akan muncul form seperti gambar 4.18.

| 8                                                | <new proces<="" th=""><th>s*&gt; – RapidMiner 5.3.000 @ Andri-P</th><th>с</th><th></th><th>- 8 ×</th></new> | s*> – RapidMiner 5.3.000 @ Andri-P | с              |                     | - 8 ×                  |
|--------------------------------------------------|----------------------------------------------------------------------------------------------------|------------------------------------|----------------|---------------------|------------------------|
| Eile Edit Process Tools View Help                |                                                                                                    |                                    |                |                     |                        |
| 🗋 🗑 🔚 🔂 🖉 🔊 🐴 🧃 🕨                                |                                                                                                    |                                    |                |                     |                        |
| e Operators X 👯 🛛 🖪                              | Process X EXML X                                                                                            |                                    |                | Parameters          | x Mo B                 |
| 🖞 🖉 🔹 valida 🛛 🚳 🎾 👫                             | 🐳 🔹 🖮 👻 👔 Process 🔸 🖏 Valid                                                                                 | ation +                            | Ø• 🛛 🛊 🖾 🕹 🕹 • |                     | 💀 🗣 🕶                  |
| E Valuation (6)                                  | Training                                                                                                    | Testing                            |                | % Validati          | ion (Split Validation) |
| - % Split Validation                             |                                                                                                    |                                    |                | split               | relative               |
| Bootstrapping Validation     Batch, X-Validation | tra D                                                                                                    | mad mad () () the tes ()           | ave<br>ave     | split ratio         | 0.7                    |
| - Wrapper Split Validation                       |                                                                                                    | the D                              |                | sampling type       | shuffled sampling      |
| - 19 wabbel-v-validation                         |                                                                                                    |                                    |                | company (pc         | Contractor Company     |
|                                                  |                                                                                                    |                                    |                |                     |                        |
|                                                  |                                                                                                    |                                    |                |                     |                        |
|                                                  |                                                                                                    |                                    |                |                     |                        |
|                                                  |                                                                                                    |                                    |                |                     |                        |
|                                                  |                                                                                                    |                                    |                |                     |                        |
| Repositories X 💥 🕂 🖬                             |                                                                                                    |                                    |                |                     |                        |
| 😫 🛃 🕶 🎕 🍪 🚳 H                                    |                                                                                                    |                                    |                |                     |                        |
| E 🗿 Samples (none)                               |                                                                                                    |                                    |                |                     |                        |
| E- 15 DB                                         |                                                                                                    |                                    |                |                     |                        |
|                                                  |                                                                                                    |                                    |                |                     |                        |
|                                                  |                                                                                                    |                                    |                |                     |                        |
|                                                  |                                                                                                    |                                    |                |                     |                        |
|                                                  |                                                                                                    |                                    |                |                     |                        |
|                                                  |                                                                                                    |                                    |                |                     |                        |
|                                                  |                                                                                                    |                                    |                |                     |                        |
|                                                  |                                                                                                    |                                    |                |                     |                        |
|                                                  |                                                                                                    |                                    |                | 1 hidden expert     | parameter              |
|                                                  |                                                                                                    |                                    |                | 📀 Compatibility lev | vel ( 5.3.000 🗘        |

Gambar 4.18 Tampilan split validation.

Setelah muncul *form* seperti gambar diatas maka selanjutnya kita *drag and drop* algoritma *ID3* dari *operator* ke dalam box *training*, karena dalam penelitian kita menggunakan algoritma *ID3*, selain *ID3* kita juga *drag and drop apply model* dan *performance(classification)* Kedalam box *testing* Seperti gambar 4.19.

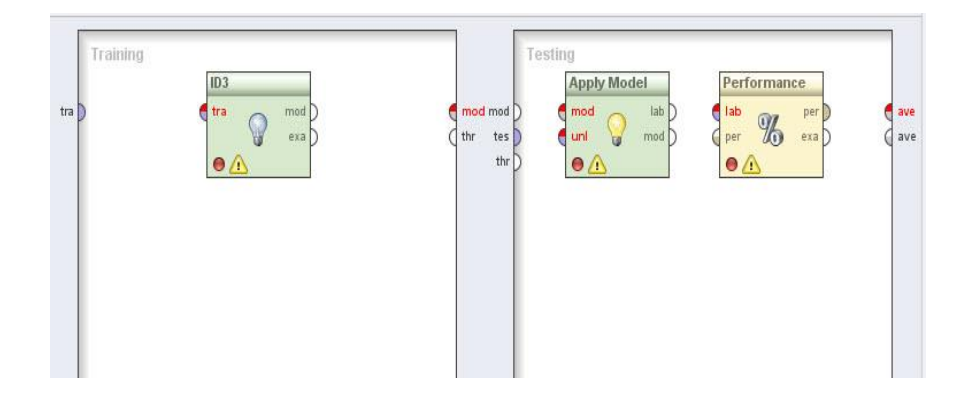

Gambar 4.19 Tampilan split validation.

Selanjutnya susun dan hubungkan port-port dari operator *ID3*, operator *Apply Model* dan operator *Performance* seperti terlihat pada gamabr 4.20

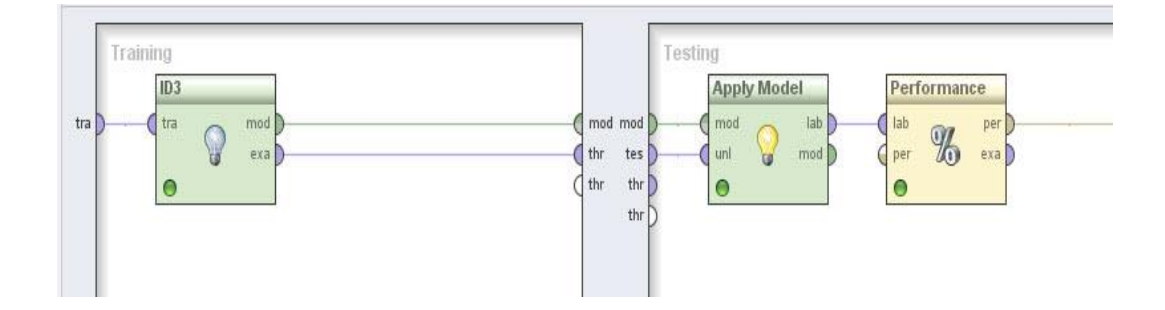

Gambar 4.20 Susunan Operator ID3, Apply Model, Peformance.

Pada operator *ID3* terdapat input *training set (tra)*, port ini merupakan output dari operator *read csv*. Output dari operator lain juga dapat digunakan oleh port ini. Port ini menghasilkan *ExampleSet* yang dapat diproses menjadi *decision tree*. Selain itu pada operator ini juga terdapat output *model (mod)* dan *example set (exa)*. *Mod* akan mengokonversi atribut yang dimasukan menjadi model keputusan dalam bentuk *decision tree*. *Exa* merupakan port yang menghasilkan output tanpa megubah inputan yang masuk melalui port ini. Port ini biasa digunakan untuk menggunakan kembali sama *ExampleSet* dioperator lebih lanjut atau untuk melihat *ExampelSet* dalam hasil *workspace*.

Pada operator *Apply Model* terdapat port input yaitu, *model (mod)* port ini memastikan bahwa peran atribut dari *ExampleSet* pada model yang dilatih konsisten dengan *ExampleSet* pada port input data *unlabeled. Unlabeled data (unl)* port ini memastikan bahwa peran atribut *ExampleSet* ini konsisten dengan *ExampleSet* pada model yang dikirim ke port input model dilatih. Port ini juga memiliki port output, diantaranya, *labeled data (lab)*, model yang diberikan dalam input diterapkan pada *ExampleSet* terbaru disampaikan dari port ini. Beberapa informasi akan ditambahakan ke input *ExampleSet* sebelum dikirim melalui port output. Dan *model (mod)*, model yang diberikan sebagai masukan dilewatkan tanpa megubah ke output melalui port ini.

Operator *Performance* memiliki port input yaitu, *labelled data (lab)*, port ini mengharapkan *ExampleSet* berlabel. Dan *apply model* merupakan contoh yang baik dari operator yang menyediakan data yang berlabel. Pastikan bahwa *ExampleSet* memiliki atribut label dan atribut prediksi. *Performance (per)* ini adalah parameter opsional yang membutuhkan performance vector. Selain itu, operator ini juga memiliki port output yaitu, *performance (per)*, port ini memberikan *performance vector*. *Performance vector* adalah daftar nilai kinerja kriteria. *Example Set (exa), example set* yang diberikan sebagai masukan dilewatkan tanpa mengubah ke output melalui port ini.

Langkah selanjutnya adalah mengatur *parameter* yang dibutuhkan. Setelah selesai menghubungkan port-port dari setiap operator atur *parameter ID3* seperti pada gambar 4.21 dan 4.22.

| 🖓 ID3                  |            |   |  |  |  |
|------------------------|------------|---|--|--|--|
| criterion              | gain_ratio | • |  |  |  |
| minimal size for split | 2          |   |  |  |  |
| minimal leaf size      | 1          |   |  |  |  |
| minimal gain           | 0.1        |   |  |  |  |

Gambar 4.21 parameter ID3.

| Parameters 🔀           | 22 - 0                         |
|------------------------|--------------------------------|
| 🚨 🗟 🖻 🦻 🦻              | k 📭 -                          |
| 9                      | ) ID3                          |
| criterion              | information_gain 💌             |
| minimal size for split | gain_ratio<br>information_gain |
| minimal leaf size      | gini_index<br>accuracy         |
| minimal gain           | 0.1                            |

Gambar 4.22 Criterion.

Langkah selanjutnya yaitu, memilih parameter *criterion ID3* dan parameter *criterion* yang digunakan adalah *information\_gain* dengan metode ini, semua entropy dihitung. Kemudian atribut dengan entropi minimum yang dipilih untuk dilakukan perpecahan pohon (split). Metode ini memiliki bias dalam memilih atribut dengan sejumlah besar nilai. *Minimal size of split* adalah ukuran untuk membuat simpul-simpul pada *decision tree*. Simpul dibagi berdasarkan ukuran yang lebih besar dari atau sama dengan parameter *minimal size of split*. *Minimal leaf size* yaitu, pohon yang dihasilkan sedemikian rupa memiliki himpunan bagian simpul daun setidaknya sebanyak jumlah minimal leaf size. *Minimal gain* merupakan nilai gain minimal yang ditentukan untuk menghasilkan simpul pohon keputusan.

Setelah parameter diatur, klik ikon *run* pada *toolbar*, seperti pada gambar 4.23 untuk menampilkan hasilnya. Tunggu beberapa saat,komputer membutuhkan waktu untuk menyelesaikan perhitungan.

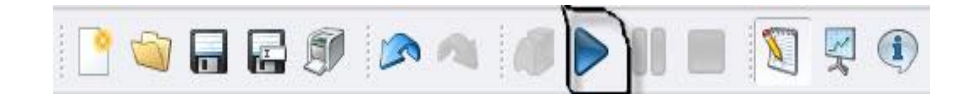

## Gambar 4.23 Icon run

Setelah beberapa detik maka *RapidMiner* akan menampilkan hasil keputusan pada view result. Jika kita pilih *graph view* maka akan ditampilkan hasilnya berbentuk pohon keputusan (tree) seperti gambar 4.24

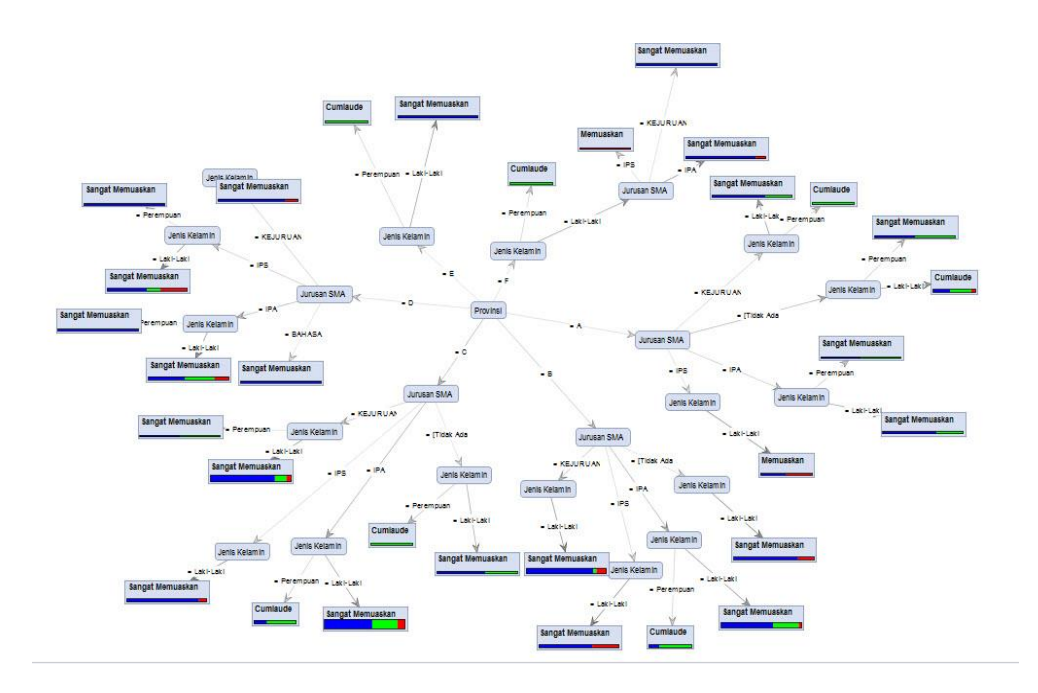

Gambar 4.24 Hasil berupa graph pohon keputusan

| Tabel 4.1 Keterangan warna predikat ke | lulusan |
|----------------------------------------|---------|
|----------------------------------------|---------|

| Warna | Keterangan       |
|-------|------------------|
| Biru  | Sangat Memuaskan |
| Merah | Memuaskan        |
| Hijau | Cumlaude         |

Hasil proses klasifikasi predicate kelulusan dengan metode *Decision tree* atau pohon keputusan ditunjukan seperti gambar 4.24 diatas dapat dilihat bahwa atribut yang memiliki pengaruh paling tinggi untuk menentukan klasifikasi predicate kelulusan mahasiswa adalah *Provinsi* yang mana atribut ini menjadi node akar pertama. Selain menampilkan hasil *decision tree* berupa *graph* atau tampilan pohon keputusan, *RapidMiner* juga menyediakan *tool* untuk menampilkan hasil berupa *text view, table* dan *scatter plot view*.

#### Tree

```
Provinsi = A
   Jurusan SMA = IPA
    | Jenis Kelamin = Laki-Laki: Sangat Memuaskan {Sangat Memuaskan=4, Cumlaude=2, Memuaskan=0}
 | | Jenis Kelamin = Perempuan: Sangat Memuaskan {Sangat Memuaskan=1, Cumlaude=1, Memuaskan=0}
   Jurusan SMA = IPS
 1
       Jenis Kelamin = Laki-Laki: Memuaskan {Sangat Memuaskan=1, Cumlaude=0, Memuaskan=1}
 1
   Jurusan SMA = Kejuruan
 1
 | Jenis Kelamin = Laki-Laki: Sangat Memuaskan {Sangat Memuaskan=2, Cumlaude=1, Memuaskan=0}
 | Jenis Kelamin = Perempuan: Cumlaude {Sangat Memuaskan=0, Cumlaude=1, Memuaskan=0}
    Jurusan SMA = Tidak Ada
 τ.
       Jenis Kelamin = Laki-Laki: Cumlaude {Sangat Memuaskan=4, Cumlaude=5, Memuaskan=1}
 Jenis Kelamin = Perempuan: Sangat Memuaskan {Sangat Memuaskan=2, Cumlaude=2, Memuaskan=0}
Provinsi = B
| Jurusan SMA = IPA
1
       Jenis Kelamin = Laki-Laki: Sangat Memuaskan {Sangat Memuaskan=18, Cumlaude=9, Memuaskan=1}
    1
    | Jenis Kelamin = Perempuan: Cumlaude {Sangat Memuaskan=2, Cumlaude=6, Memuaskan=0}
1
| Jurusan SMA = IPS
```

#### Gambar 4.25 Hasil dari text view (operator ID3)

Seperti gambar 4.25 dapat dilihat penjelasan *RapidMiner* menggunakan *text view* untuk menjelaskan berapa jumlah mahasiswa yang cumlaude, sangat memuaskan dan memuaskan berdasarkan Jurusan SMA dan Jenis Kelamin di setiap provinsi.

| Table View     O Plot View |                       |               |                |                 |   |  |
|----------------------------|-----------------------|---------------|----------------|-----------------|---|--|
| accuracy: 69.51%           |                       |               |                |                 |   |  |
|                            | true Sangat Memuaskan | true Cumlaude | true Memuaskan | class precision | - |  |
| pred. Sangat Memuaskan     | 46                    | 13            | 5              | 71.88%          |   |  |
| pred. Cumlaude             | 7                     | 11            | 0              | 61.11%          |   |  |
| pred. Memuaskan            | 0                     | 0             | 0              | 0.00%           |   |  |
| class recall               | 86.79%                | 45.83%        | 0.00%          |                 |   |  |

Gambar 4.26 Hasil accuracy dari table (peformanceVector)

Dapat dilihat pada gambar 4.26 tingkat accuracy dari performance vector

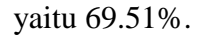

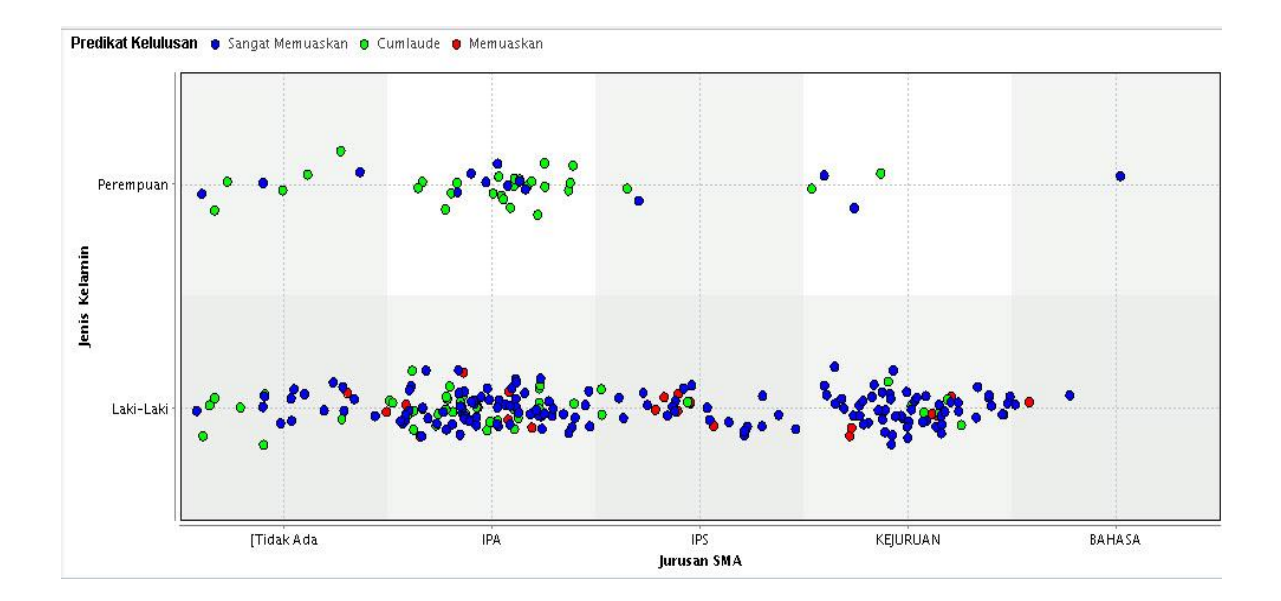

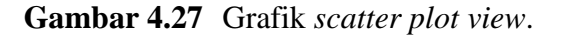

Berdasarkan gambar 4.27 di atas bahwa seorang mahasiswa yang *jenis kelamin* laki-laki dan *Jurusan SMA* IPA ketika masih sekolah, memiliki probabilitas predikat kelulusan *Cumlaude* paling tinggi.

# 1.5.2. Algoritma ID3

Dalam penelitian algoritma yang digunakan adalah *ID3* dan untuk memudahkan menjelaskan tentang algoritma *ID3* dalam penelitian ini maka penulis membuat tabel data yang digunakan dalam penelitian seperti tabel 4.2

Tabel 4.2 Data kelulusan mahasiswa Fakultas Teknik tahun 2013-2015 (UMY)

| NO | Provinsi | Jurusan SMA | Jenis kelamin | Predikat kelulusan |
|----|----------|-------------|---------------|--------------------|
| 1  | A        | [Tidak Ada  | Laki-Laki     | Sangat Memuaskan   |
| 2  | А        | [Tidak Ada  | Laki-Laki     | Cumlaude           |
| 3  | A        | [Tidak Ada  | Laki-Laki     | Sangat Memuaskan   |
| 4  | A        | [Tidak Ada  | Laki-Laki     | Cumlaude           |
| 5  | A        | [Tidak Ada  | Laki-Laki     | Sangat Memuaskan   |
| 6  | A        | [Tidak Ada  | Laki-Laki     | Memuaskan          |
| 7  | A        | [Tidak Ada  | Laki-Laki     | Cumlaude           |
| 8  | A        | [Tidak Ada  | Laki-Laki     | Cumlaude           |
| 9  | A        | [Tidak Ada  | Laki-Laki     | Sangat Memuaskan   |
| 10 | A        | [Tidak Ada  | Laki-Laki     | Cumlaude           |
| 11 | A        | [Tidak Ada  | Perempuan     | Sangat Memuaskan   |
| 12 | A        | [Tidak Ada  | Perempuan     | Cumlaude           |
| 13 | A        | [Tidak Ada  | Perempuan     | Sangat Memuaskan   |
| 14 | A        | [Tidak Ada  | Perempuan     | Cumlaude           |
| 15 | A        | IPA         | Laki-Laki     | Sangat Memuaskan   |
| 16 | A        | IPA         | Laki-Laki     | Cumlaude           |
| 17 | A        | IPA         | Laki-Laki     | Sangat Memuaskan   |
| 18 | A        | IPA         | Laki-Laki     | Sangat Memuaskan   |
| 19 | A        | IPA         | Laki-Laki     | Cumlaude           |
| 20 | A        | ΙΡΑ         | Laki-Laki     | Sangat Memuaskan   |

| NO | Provinsi | Jurusan SMA | Jenis kelamin | Predikat kelulusan |
|----|----------|-------------|---------------|--------------------|
| 21 | A        | IPA         | Perempuan     | Sangat Memuaskan   |
| 22 | A        | IPA         | Perempuan     | Cumlaude           |
| 23 | A        | IPS         | Laki-Laki     | Memuaskan          |
| 24 | A        | IPS         | Laki-Laki     | Sangat Memuaskan   |
| 25 | A        | KEJURUAN    | Laki-Laki     | Sangat Memuaskan   |
| 26 | A        | KEJURUAN    | Laki-Laki     | Cumlaude           |
| 27 | A        | KEJURUAN    | Laki-Laki     | Sangat Memuaskan   |
| 28 | A        | KEJURUAN    | Perempuan     | Cumlaude           |
| 29 | В        | [Tidak Ada  | Laki-Laki     | Sangat Memuaskan   |
| 30 | В        | IPA         | Laki-Laki     | Cumlaude           |
| 31 | В        | IPA         | Laki-Laki     | Cumlaude           |
| 32 | В        | IPA         | Laki-Laki     | Cumlaude           |
| 33 | В        | IPA         | Laki-Laki     | Sangat Memuaskan   |
| 34 | В        | IPA         | Perempuan     | Cumlaude           |
| 35 | В        | IPA         | Perempuan     | Cumlaude           |
| 36 | В        | IPS         | Laki-Laki     | Memuaskan          |
| 37 | В        | IPS         | Laki-Laki     | Sangat Memuaskan   |
| 38 | С        | KEJURUAN    | Laki-Laki     | Sangat Memuaskan   |
| 39 | В        | IPA         | Laki-Laki     | Memuaskan          |
| 40 | В        | IPA         | Perempuan     | Cumlaude           |
| 41 | В        | IPA         | Perempuan     | Sangat Memuaskan   |
| 42 | В        | IPS         | Laki-Laki     | Sangat Memuaskan   |
| 43 | В        | IPS         | Laki-Laki     | Sangat Memuaskan   |
| 44 | В        | KEJURUAN    | Laki-Laki     | Sangat Memuaskan   |
| 45 | В        | KEJURUAN    | Laki-Laki     | Sangat Memuaskan   |
| 46 | В        | KEJURUAN    | Laki-Laki     | Sangat Memuaskan   |
| l  | 1        | 1           | 1             | 1                  |

**Tabel 4.3** Data kelulusan mahasiswaFakultas Teknik tahun 2013-2015 (UMY)

| NO | Provinsi | Jurusan SMA | Jenis kelamin | Predikat kelulusan |
|----|----------|-------------|---------------|--------------------|
| 47 | В        | KEJURUAN    | Laki-Laki     | Sangat Memuaskan   |
| 48 | В        | KEJURUAN    | Laki-Laki     | Sangat Memuaskan   |
| 49 | С        | [Tidak Ada  | Laki-Laki     | Sangat Memuaskan   |
| 50 | С        | IPA         | Laki-Laki     | Cumlaude           |
| 51 | С        | IPA         | Laki-Laki     | Sangat Memuaskan   |
| 52 | С        | IPA         | Laki-Laki     | Cumlaude           |
| 53 | С        | IPA         | Laki-Laki     | Cumlaude           |
| 54 | С        | IPA         | Laki-Laki     | Sangat Memuaskan   |
| 55 | С        | IPA         | Laki-Laki     | Cumlaude           |
| 56 | С        | IPA         | Laki-Laki     | Memuaskan          |
| 57 | С        | IPA         | Laki-Laki     | Sangat Memuaskan   |
| 58 | С        | IPA         | Laki-Laki     | Sangat Memuaskan   |
| 59 | С        | IPA         | Laki-Laki     | Sangat Memuaskan   |
| 60 | С        | IPA         | Laki-Laki     | Sangat Memuaskan   |
| 61 | С        | IPA         | Laki-Laki     | Sangat Memuaskan   |
| 62 | С        | IPA         | Perempuan     | Sangat Memuaskan   |
| 63 | С        | IPA         | Perempuan     | Cumlaude           |
| 64 | С        | IPA         | Perempuan     | Cumlaude           |
| 65 | С        | IPS         | Laki-Laki     | Sangat Memuaskan   |
| 66 | С        | IPS         | Laki-Laki     | Sangat Memuaskan   |
| 67 | С        | IPS         | Laki-Laki     | Sangat Memuaskan   |
| 68 | С        | KEJURUAN    | Laki-Laki     | Sangat Memuaskan   |
| 69 | С        | KEJURUAN    | Laki-Laki     | Sangat Memuaskan   |
| 70 | С        | KEJURUAN    | Laki-Laki     | Cumlaude           |
| 71 | С        | KEJURUAN    | Laki-Laki     | Sangat Memuaskan   |
| 72 | С        | KEJURUAN    | Laki-Laki     | Memuaskan          |
| L  | 1        |             | 1             |                    |

**Tabel 4.4** Data kelulusan mahasiswaFakultas Teknik tahun 2013-2015 (UMY)

| NO | Provinsi | Jurusan SMA | Jenis kelamin | Predikat kelulusan |
|----|----------|-------------|---------------|--------------------|
| 73 | С        | KEJURUAN    | Laki-Laki     | Sangat Memuaskan   |
| 74 | С        | KEJURUAN    | Laki-Laki     | Sangat Memuaskan   |
| 75 | С        | KEJURUAN    | Laki-Laki     | Sangat Memuaskan   |
| 76 | С        | KEJURUAN    | Laki-Laki     | Sangat Memuaskan   |
| 77 | С        | KEJURUAN    | Laki-Laki     | Cumlaude           |
| 78 | С        | KEJURUAN    | Laki-Laki     | Sangat Memuaskan   |
| 79 | С        | KEJURUAN    | Laki-Laki     | Sangat Memuaskan   |
| 80 | С        | KEJURUAN    | Laki-Laki     | Cumlaude           |
| 81 | С        | KEJURUAN    | Perempuan     | Sangat Memuaskan   |
| 82 | С        | IPA         | Laki-Laki     | Sangat Memuaskan   |
| 83 | С        | IPA         | Perempuan     | Cumlaude           |
| 84 | С        | KEJURUAN    | Laki-Laki     | Sangat Memuaskan   |
| 85 | В        | [Tidak Ada  | Laki-Laki     | Sangat Memuaskan   |
| 86 | В        | IPA         | Laki-Laki     | Cumlaude           |
| 87 | В        | IPA         | Laki-Laki     | Cumlaude           |
| 88 | В        | IPA         | Laki-Laki     | Sangat Memuaskan   |
| 89 | В        | IPA         | Perempuan     | Cumlaude           |
| 90 | В        | IPS         | Laki-Laki     | Memuaskan          |
| 91 | В        | KEJURUAN    | Laki-Laki     | Sangat Memuaskan   |
| 92 | В        | KEJURUAN    | Laki-Laki     | Sangat Memuaskan   |
| 93 | С        | [Tidak Ada  | Perempuan     | Cumlaude           |
| 94 | С        | IPA         | Laki-Laki     | Sangat Memuaskan   |
| 95 | С        | IPA         | Laki-Laki     | Sangat Memuaskan   |
| 96 | С        | IPA         | Laki-Laki     | Sangat Memuaskan   |
| 97 | С        | IPA         | Laki-Laki     | Sangat Memuaskan   |
| 98 | С        | IPA         | Laki-Laki     | Memuaskan          |
| L  |          |             |               | 1                  |

**Tabel 4.5** Data kelulusan mahasiswaFakultas Teknik tahun 2013-2015 (UMY)

| NO  | Provinsi | Jurusan SMA | Jenis kelamin | Predikat kelulusan |
|-----|----------|-------------|---------------|--------------------|
| 99  | С        | IPA         | Laki-Laki     | Sangat Memuaskan   |
| 100 | С        | IPA         | Laki-Laki     | Cumlaude           |
| 101 | С        | IPA         | Laki-Laki     | Cumlaude           |
| 102 | С        | IPA         | Laki-Laki     | Memuaskan          |
| 103 | С        | IPA         | Laki-Laki     | Sangat Memuaskan   |
| 104 | С        | IPA         | Laki-Laki     | Cumlaude           |
| 105 | С        | IPA         | Laki-Laki     | Cumlaude           |
| 106 | С        | IPA         | Perempuan     | Cumlaude           |
| 107 | С        | IPA         | Perempuan     | Sangat Memuaskan   |
| 108 | С        | IPS         | Laki-Laki     | Sangat Memuaskan   |
| 109 | С        | KEJURUAN    | Laki-Laki     | Sangat Memuaskan   |
| 110 | С        | KEJURUAN    | Laki-Laki     | Sangat Memuaskan   |
| 111 | С        | KEJURUAN    | Laki-Laki     | Sangat Memuaskan   |
| 112 | С        | [Tidak Ada  | Laki-Laki     | Sangat Memuaskan   |
| 113 | С        | [Tidak Ada  | Laki-Laki     | Cumlaude           |
| 114 | С        | [Tidak Ada  | Laki-Laki     | Sangat Memuaskan   |
| 115 | С        | [Tidak Ada  | Perempuan     | Cumlaude           |
| 116 | С        | [Tidak Ada  | Perempuan     | Cumlaude           |
| 117 | С        | IPA         | Laki-Laki     | Sangat Memuaskan   |
| 118 | С        | IPA         | Laki-Laki     | Sangat Memuaskan   |
| 119 | С        | IPA         | Laki-Laki     | Sangat Memuaskan   |
| 120 | С        | IPA         | Laki-Laki     | Memuaskan          |
| 121 | С        | IPA         | Laki-Laki     | Cumlaude           |
| 122 | С        | IPA         | Laki-Laki     | Sangat Memuaskan   |
| 123 | С        | IPA         | Laki-Laki     | Sangat Memuaskan   |
| 124 | С        | IPA         | Laki-Laki     | Cumlaude           |
| L   | 1        | 1           | 1             |                    |

**Tabel 4.6** Data kelulusan mahasiswaFakultas Teknik tahun 2013-2015 (UMY)

| NO  | Provinsi | Jurusan SMA | Jenis kelamin | Predikat kelulusan |
|-----|----------|-------------|---------------|--------------------|
| 125 | С        | IPA         | Laki-Laki     | Sangat Memuaskan   |
| 126 | С        | IPA         | Laki-Laki     | Sangat Memuaskan   |
| 127 | С        | IPA         | Laki-Laki     | Sangat Memuaskan   |
| 128 | С        | IPA         | Laki-Laki     | Cumlaude           |
| 129 | С        | IPA         | Laki-Laki     | Sangat Memuaskan   |
| 130 | С        | IPA         | Laki-Laki     | Cumlaude           |
| 131 | С        | IPA         | Laki-Laki     | Sangat Memuaskan   |
| 132 | С        | IPA         | Laki-Laki     | Sangat Memuaskan   |
| 133 | С        | IPA         | Laki-Laki     | Cumlaude           |
| 134 | С        | IPA         | Laki-Laki     | Sangat Memuaskan   |
| 135 | С        | IPA         | Laki-Laki     | Sangat Memuaskan   |
| 136 | С        | IPA         | Laki-Laki     | Sangat Memuaskan   |
| 137 | С        | IPA         | Laki-Laki     | Sangat Memuaskan   |
| 138 | С        | IPA         | Laki-Laki     | Sangat Memuaskan   |
| 139 | С        | IPA         | Laki-Laki     | Cumlaude           |
| 140 | С        | IPA         | Perempuan     | Cumlaude           |
| 141 | С        | IPA         | Perempuan     | Cumlaude           |
| 142 | С        | IPA         | Perempuan     | Cumlaude           |
| 143 | С        | IPA         | Perempuan     | Cumlaude           |
| 144 | С        | IPA         | Perempuan     | Sangat Memuaskan   |
| 145 | С        | IPA         | Perempuan     | Cumlaude           |
| 146 | С        | IPA         | Perempuan     | Sangat Memuaskan   |
| 147 | С        | IPA         | Perempuan     | Cumlaude           |
| 148 | С        | IPS         | Laki-Laki     | Sangat Memuaskan   |
| 149 | С        | IPS         | Laki-Laki     | Sangat Memuaskan   |
| 150 | С        | IPS         | Laki-Laki     | Memuaskan          |
| L   | I        | 1           | 1             |                    |

**Tabel 4.7** Data kelulusan mahasiswaFakultas Teknik tahun 2013-2015 (UMY)

| NO  | Provinsi | Jurusan SMA | Jenis kelamin | Predikat kelulusan |
|-----|----------|-------------|---------------|--------------------|
| 151 | С        | IPS         | Laki-Laki     | Sangat Memuaskan   |
| 152 | С        | IPS         | Laki-Laki     | Sangat Memuaskan   |
| 153 | С        | IPS         | Laki-Laki     | Sangat Memuaskan   |
| 154 | С        | KEJURUAN    | Laki-Laki     | Sangat Memuaskan   |
| 155 | С        | KEJURUAN    | Laki-Laki     | Cumlaude           |
| 156 | С        | KEJURUAN    | Laki-Laki     | Sangat Memuaskan   |
| 157 | С        | KEJURUAN    | Laki-Laki     | Sangat Memuaskan   |
| 158 | С        | KEJURUAN    | Laki-Laki     | Sangat Memuaskan   |
| 159 | С        | KEJURUAN    | Laki-Laki     | Sangat Memuaskan   |
| 160 | С        | KEJURUAN    | Laki-Laki     | Sangat Memuaskan   |
| 161 | С        | KEJURUAN    | Laki-Laki     | Sangat Memuaskan   |
| 162 | С        | KEJURUAN    | Laki-Laki     | Memuaskan          |
| 163 | С        | KEJURUAN    | Laki-Laki     | Sangat Memuaskan   |
| 164 | С        | KEJURUAN    | Laki-Laki     | Sangat Memuaskan   |
| 165 | С        | KEJURUAN    | Laki-Laki     | Sangat Memuaskan   |
| 166 | С        | KEJURUAN    | Laki-Laki     | Sangat Memuaskan   |
| 167 | С        | KEJURUAN    | Laki-Laki     | Sangat Memuaskan   |
| 168 | С        | KEJURUAN    | Laki-Laki     | Sangat Memuaskan   |
| 169 | С        | KEJURUAN    | Laki-Laki     | Sangat Memuaskan   |
| 170 | С        | [Tidak Ada  | Laki-Laki     | Cumlaude           |
| 171 | С        | IPA         | Laki-Laki     | Cumlaude           |
| 172 | С        | IPA         | Laki-Laki     | Cumlaude           |
| 173 | С        | IPA         | Laki-Laki     | Sangat Memuaskan   |
| 174 | С        | IPA         | Laki-Laki     | Memuaskan          |
| 175 | С        | IPA         | Laki-Laki     | Sangat Memuaskan   |
| 176 | С        | IPA         | Laki-Laki     | Cumlaude           |
| L   |          | 1           |               | 1                  |

 Tabel 4.8 Data kelulusan mahasiswa
 Fakultas Teknik tahun 2013-2015 (UMY)

| NO       | Provinsi | Jurusan SMA | Jenis kelamin | Predikat kelulusa |
|----------|----------|-------------|---------------|-------------------|
| 177      | С        | IPA         | Perempuan     | Sangat Memuaskan  |
| 178      | С        | IPA         | Perempuan     | Cumlaude          |
| 179      | с        | KEJURUAN    | Laki-Laki     | Cumlaude          |
| 180      | С        | KEJURUAN    | Perempuan     | Cumlaude          |
| 181      | D        | IPA         | Laki-Laki     | Cumlaude          |
| 182      | D        | IPA         | Perempuan     | Sangat Memuaskan  |
| 183      | D        | IPS         | Laki-Laki     | Memuaskan         |
| 184      | D        | IPS         | Perempuan     | Sangat Memuaskan  |
| 185      | D        | KEJURUAN    | Laki-Laki     | Sangat Memuaskan  |
| 186      | D        | IPA         | Laki-Laki     | Cumlaude          |
| 187      | D        | IPA         | Laki-Laki     | Sangat Memuaskan  |
| 188      | D        | KEJURUAN    | Laki-Laki     | Sangat Memuaskan  |
| 189      | D        | KEJURUAN    | Laki-Laki     | Memuaskan         |
| 190      | D        | BAHASA      | Perempuan     | Sangat Memuaskan  |
| 191      | D        | IPA         | Laki-Laki     | Cumlaude          |
| 192      | D        | IPA         | Laki-Laki     | Sangat Memuaskan  |
| 193      | D        | IPA         | Laki-Laki     | Cumlaude          |
| 194      | D        | IPA         | Laki-Laki     | Sangat Memuaskan  |
| 195      | D        | IPA         | Laki-Laki     | Sangat Memuaskan  |
| 196      | D        | IPS         | Laki-Laki     | Memuaskan         |
| 197      | D        | KEJURUAN    | Laki-Laki     | Sangat Memuaskan  |
| 198      | D        | KEJURUAN    | Laki-Laki     | Sangat Memuaskan  |
| 199      | D        | IPA         | Laki-Laki     | Memuaskan         |
| 200      | D        | IPS         | Laki-Laki     | Sangat Memuaskan  |
| 201      | D        | IPS         | Laki-Laki     | Sangat Memuaskan  |
| 202      | D        | IPS         | Laki-Laki     | Cumlaude          |
| <u> </u> | I        | 1           | 1             |                   |

Tabel 4.9 Data kelulusan mahasiswa Fakultas Teknik tahun 2013-2015 (UMY)

| NO  | Provinsi | Jurusan SMA | Jenis kelamin | Predikat kelulusan |
|-----|----------|-------------|---------------|--------------------|
| 203 | D        | IPS         | Laki-Laki     | Sangat Memuaskan   |
| 204 | D        | KEJURUAN    | Laki-Laki     | Sangat Memuaskan   |
| 205 | D        | IPA         | Laki-Laki     | Sangat Memuaskan   |
| 206 | D        | IPA         | Laki-Laki     | Memuaskan          |
| 207 | В        | IPA         | Laki-Laki     | Sangat Memuaskan   |
| 208 | В        | IPA         | Perempuan     | Sangat Memuaskan   |
| 209 | В        | IPA         | Perempuan     | Cumlaude           |
| 210 | В        | IPS         | Laki-Laki     | Sangat Memuaskan   |
| 211 | В        | [Tidak Ada  | Laki-Laki     | Sangat Memuaskan   |
| 212 | В        | [Tidak Ada  | Laki-Laki     | Sangat Memuaskan   |
| 213 | В        | IPA         | Laki-Laki     | Sangat Memuaskan   |
| 214 | В        | IPA         | Laki-Laki     | Sangat Memuaskan   |
| 215 | В        | IPA         | Laki-Laki     | Cumlaude           |
| 216 | В        | IPA         | Laki-Laki     | Cumlaude           |
| 217 | В        | IPA         | Laki-Laki     | Sangat Memuaskan   |
| 218 | В        | IPA         | Perempuan     | Cumlaude           |
| 219 | F        | IPA         | Laki-Laki     | Sangat Memuaskan   |
| 220 | F        | IPA         | Laki-Laki     | Memuaskan          |
| 221 | F        | IPA         | Laki-Laki     | Sangat Memuaskan   |
| 222 | F        | IPA         | Laki-Laki     | Sangat Memuaskan   |
| 223 | F        | IPS         | Laki-Laki     | Memuaskan          |
| 224 | В        | IPA         | Laki-Laki     | Sangat Memuaskan   |
| 225 | В        | IPA         | Laki-Laki     | Sangat Memuaskan   |
| 226 | В        | IPA         | Laki-Laki     | Sangat Memuaskan   |
| 227 | F        | IPA         | Laki-Laki     | Sangat Memuaskan   |
| 228 | F        | IPA         | Perempuan     | Cumlaude           |
| I   | 1        | 1           |               | 1                  |

**Tabel 4.10** Data kelulusan mahasiswaFakultas Teknik tahun 2013-2015 (UMY)

| No  | Provinsi | Jurusan SMA | Jenis kelamin | Predikat kelulusan |
|-----|----------|-------------|---------------|--------------------|
| 229 | F        | KEJURUAN    | Laki-Laki     | Sangat Memuaskan   |
| 230 | F        | IPA         | Laki-Laki     | Sangat Memuaskan   |
| 231 | F        | IPA         | Perempuan     | Cumlaude           |
| 232 | F        | IPA         | Laki-Laki     | Sangat Memuaskan   |
| 233 | F        | IPA         | Laki-Laki     | Sangat Memuaskan   |
| 234 | F        | IPA         | Perempuan     | Cumlaude           |
| 235 | В        | [Tidak Ada  | Laki-Laki     | Memuaskan          |
| 236 | В        | IPA         | Laki-Laki     | Cumlaude           |
| 237 | В        | IPA         | Laki-Laki     | Sangat Memuaskan   |
| 238 | В        | IPA         | Laki-Laki     | Cumlaude           |
| 239 | В        | IPA         | Laki-Laki     | Sangat Memuaskan   |
| 240 | В        | IPA         | Laki-Laki     | Sangat Memuaskan   |
| 241 | В        | IPS         | Laki-Laki     | Memuaskan          |
| 242 | В        | IPS         | Laki-Laki     | Sangat Memuaskan   |
| 243 | В        | KEJURUAN    | Laki-Laki     | Sangat Memuaskan   |
| 244 | В        | KEJURUAN    | Laki-Laki     | Sangat Memuaskan   |
| 245 | В        | KEJURUAN    | Laki-Laki     | Sangat Memuaskan   |
| 246 | В        | KEJURUAN    | Laki-Laki     | Sangat Memuaskan   |
| 247 | В        | KEJURUAN    | Laki-Laki     | Sangat Memuaskan   |
| 248 | В        | KEJURUAN    | Laki-Laki     | Memuaskan          |
| 249 | В        | KEJURUAN    | Laki-Laki     | Sangat Memuaskan   |
| 250 | В        | KEJURUAN    | Laki-Laki     | Sangat Memuaskan   |
| 251 | E        | [Tidak Ada  | Laki-Laki     | Sangat Memuaskan   |
| 252 | E        | IPA         | Laki-Laki     | Sangat Memuaskan   |
| 253 | E        | KEJURUAN    | Laki-Laki     | Sangat Memuaskan   |
| 254 | E        | IPS         | Laki-Laki     | Sangat Memuaskan   |
| L   | 1        | 1           | 1             | ſ                  |

**Tabel 4.11** Data kelulusan mahasiswaFakultas Teknik tahun 2013-2015 (UMY)

| NO  | Provinsi | Jurusan SMA | Jenis kelamin | Predikat kelulusan |
|-----|----------|-------------|---------------|--------------------|
| 255 | E        | IPA         | Laki-Laki     | Sangat Memuaskan   |
| 256 | E        | IPA         | Perempuan     | Cumlaude           |
| 257 | В        | IPA         | Laki-Laki     | Sangat Memuaskan   |
| 258 | В        | IPA         | Laki-Laki     | Sangat Memuaskan   |
| 259 | В        | IPA         | Laki-Laki     | Sangat Memuaskan   |
| 260 | В        | IPA         | Laki-Laki     | Sangat Memuaskan   |
| 261 | В        | IPS         | Laki-Laki     | Sangat Memuaskan   |
| 262 | В        | KEJURUAN    | Laki-Laki     | Memuaskan          |
| 263 | В        | KEJURUAN    | Laki-Laki     | Memuaskan          |
| 264 | В        | KEJURUAN    | Laki-Laki     | Sangat Memuaskan   |
| 265 | В        | KEJURUAN    | Laki-Laki     | Sangat Memuaskan   |
| 266 | В        | KEJURUAN    | Laki-Laki     | Sangat Memuaskan   |
| 267 | В        | KEJURUAN    | Laki-Laki     | Sangat Memuaskan   |
| 268 | В        | IPA         | Laki-Laki     | Sangat Memuaskan   |
| 269 | В        | IPA         | Laki-Laki     | Sangat Memuaskan   |
| 270 | В        | KEJURUAN    | Laki-Laki     | Sangat Memuaskan   |
| 271 | В        | KEJURUAN    | Laki-Laki     | Sangat Memuaskan   |
| 272 | В        | KEJURUAN    | Laki-Laki     | Cumlaude           |
| L   |          |             |               |                    |

**Tabel 4.12** Data kelulusan mahasiswaFakultas Teknik tahun 2013-2015 (UMY)

 Tabel 4.13 Keterangan tentang atribut provinsi

| Provinsi | Keterangan                                  | Jumlah |
|----------|---------------------------------------------|--------|
| А        | Tidak Ada                                   | 28     |
| В        | Sumatera dan Sekitarnya                     | 74     |
| С        | Jawa Dan Sekitarnya                         | 125    |
| D        | Kalimantan                                  | 26     |
| Е        | Sulawesi                                    | 6      |
| F        | Papua, Nusa Tenggara, Maluku dan sekitarnya | 13     |

Tabel 4.2 diatas terdiri dari 272 *record* 272 data yang digunakan dalam penelitian ini. Dalam kasus yang ada dalam tabel 4.2 akan dibuat pohon keputusan untuk menentukan faktor apa saja yang membuat mahasiswa Fakultas Teknik cumlaude menggunakan atribut *Provinsi, Jenis Kelamin dan Jurusan SMA* dan atribut *Predikat kelulusan* sebagai atribut target. Cara untuk membangun pohon keputusan menggunakan Algoritma *ID3* seperti berikut:

- 1. Pilih atribut sebagai akar.
- 2. Buat cabang untuk masing-masing nilai
- 3. Bagi kasus dalam cabang
- Ulangi proses untuk masing-masing cabang sampai semua kasus pada cabang memiliki kelas yang sama.

Untuk memilih atribut sebagai akar, harus didasarkan pada nilai *gain* tertinggi dari Setiap atribut yang ada. Untuk mendapatkan nilai *gain* dari setiap atribut penulis harus lebih dulu menghitung nilai *entropy* **TOTAL** dan nilai *entropy* tiap atribut. Hasil perhitungan *entropy* dan *Gain* yang dilakukan oleh penulis di tunjukan pada table 4.4.

| No | Node |             |           | Jumlah kasus | Sangat Memuaskan | Memuaskan | Cumlaude | Entropy | Gain  |
|----|------|-------------|-----------|--------------|------------------|-----------|----------|---------|-------|
| 1  | 1    | Total       |           | 272          | 171              | 25        | 76       | 1.251   |       |
| 2  |      | Propinsi    |           |              |                  |           |          |         | 0.274 |
| 3  |      |             | A         | 28           | 14               | 2         | 12       | 1.295   |       |
| 4  |      |             | В         | 74           | 50               | 8         | 16       | 1.206   |       |
| 5  |      |             | С         | 125          | 78               | 8         | 39       | 0.678   |       |
| 6  |      |             | D         | 26           | 16               | 5         | 5        | 1.345   |       |
| 7  |      |             | E         | 6            | 5                | 0         | 1        | 0.65    |       |
| 8  |      |             | F         | 13           | 8                | 2         | 3        | 1.334   |       |
| 9  |      | Jurusan SMA |           |              |                  |           |          |         | 0.106 |
| 10 |      |             | IPA       | 140          | 77               | 9         | 54       | 1.259   |       |
| 11 |      |             | IPS       | 30           | 21               | 8         | 1        | 1.032   |       |
| 12 |      |             | Kejuruan  | 73           | 58               | 6         | 9        | 0.932   |       |
| 13 |      |             | Tidak Ada | 28           | 14               | 2         | 12       | 1.295   |       |
| 14 |      |             | Bahasa    | 1            | 1                | 0         | 0        | 0       |       |
| 15 |      | Gender      |           |              |                  |           |          |         | 0.104 |

# Tabel 4.14 Perhitungan Node 1

| 16 |  | Laki-laki | 229 | 157 | 25 | 47 | 1.19 |  |
|----|--|-----------|-----|-----|----|----|------|--|
| 17 |  | Perempuan | 43  | 14  | 0  | 29 | 0.91 |  |

Untuk menghitung nilai *entropy* **TOTAL** yang ada pada baris ke 1 dengan menggunakan cara seperti berikut.

 $Entropy(S) = \sum_{i=1}^{n} - Pi * \log_2 Pi$ 

•  $Entropy(Total) = (-\frac{171}{272} * \log_2(\frac{171}{272})) + (-\frac{25}{272} * \log_2(\frac{25}{272})) + (-\frac{76}{272} * \log_2(\frac{76}{272}))$ 

Entropy(Total) = 1.251

Setelah menghitung *entropy* **TOTAL** dan mendapatkan hasil, selanjutnya penulis menghitung semua *entropy* yang pada atribut Provinsi yang ada pada baris ke 3.

- $Entropy(A) = (-\frac{14}{28} * \log_2 \frac{14}{28}) + (-\frac{2}{28} * \log_2 \frac{2}{28}) + (-\frac{12}{28} * \log_2 \frac{12}{28}))$ Entropy(A) = 1.295
- $Entropy(B) = (-\frac{50}{74} * \log_2 \frac{50}{74}) + (-\frac{8}{74} * \log_2 \frac{8}{74}) + (-\frac{16}{74} * \log_2 \frac{16}{74}))$ Entropy(B) = 1.206

Perhitungan *entropy* pada atribut **Provinsi** diatas hanya 2 dari 6 dan yang lain terlampir pada lampiran begitu juga proses perhitungan semua *entropy* pada atribut lain yaitu pada atribut **Jurusan SMA** dan **Kelamin**. Setelah *entropy* semua atribut telah dihitung langkah selanjutnya menghitung nilai *gain* setiap atribut karena nilai *gain* tertinggi akan menjadi node akar. Dan atribut yang pertama kali di hitung nilai *gainya* yaitu atribut **Provinsi** 

Untuk menghitung nilai *gain* atribut Provinsi yaitu dengan menggunakan cara seperti berikut:

 $Gain(\mathbf{S}, \mathbf{A}) = Entropy(S) - \sum_{i=1}^{n} \frac{|Si|}{|S|} * Entropy(Si)$ 

 $Gain(S, A) = Entropy (Total) - \sum_{i=1}^{n} \frac{|Propinsi|}{Total} * Entropy (propinsi)$ 

Gain (Total, Propinsi) =1.25-( $(\frac{28}{272}*1.295)+(\frac{74}{272}*1.206)+$  $(\frac{125}{272}*0.678)+(\frac{26}{272}*1.345)+$  $(\frac{6}{272}*0.65+(\frac{13}{272}*1.334)$ 

Gain (Total, Propinsi) = 1.251 - ((0.133) + (0.328) + (0.311) + (0.128) + (0.014) + (0.063) + (0.014) + (0.063) + (0.014) + (0.0063) + (0.014) + (0.063) + (0.014) + (0.014) + (0.014) + (0.014) +

*Gain (Total, Propinsi)* = 1.251-0.977

$$= 0.274$$

Perhitungan di atas merupakan hasil proses perhitungan nilai *gain* atribut **provinsi** dan nilai *gain* yang didapat yaitu **0.274** yang dimana merupakan nilai *gain* tertinggi diantara atribut yang lainya dengan begitu **Provinsi** dapat menjadi node akar. Ada 6 nilai atribut dari **Provinsi**, yaitu bisa di lihat dari tabel 4.4 mulai dari baris ke 3 sampai ke baris 8.

Berdasarkan penelitian yang dilakukan, dapat disimpulkan bahwa algoritma *ID3* bisa digunakan untuk mengelompokan tingkat kelulusan mahasiswa berdasarkan atribut Provinsi, Jurusan SMA, dan Jenis kelamin dari data yang dilatih didapatkan 7 kelompok yaitu:

1. Mahasiswa cumlaude = IPA dan laki-laki sebanyak 32 mahasiswa dari 272

Mahasiswa (11%)

- Mahasiswa cumlaude= IPA dan Perempuan sebanyak 22 mahasiswa dari
   272 mahasiswa (8%)
- Mahasiswa cumlaude = Tidak ada dan Laki-laki sebanyak 7 mahasiswa dari 272 mahasiswa (2,6%)
- Mahasiswa cumlaude = Tidak ada dan perempuan sebanyak 5 mahasiswa dari 272 mahasiswa (1,9%)
- 5. Mahasiswa cumlaude = Kejuruan dan Laki-laki sebanyak 7 mahasiswa

Dari 272 mahasiswa (2,6%)

- Mahasiswa cumlaude = Kejuruan dan Perempuan sebanyak 2 mahasiswa Dari 272 mahasiswa (0,7%)
- 7. Mahasiswa cumlaude = IPS dan Laki-laki hanya 1 mahasiswa dari 272

Mahasiswa (0,3%).